# 

Troubleshooting Switched Digital Video for System Release 2.8/3.8/4.3

# **Please Read**

### Important

Please read this entire guide. If this guide provides installation or operation instructions, give particular attention to all safety statements included in this guide.

# **Notices**

### **Trademark Acknowledgments**

Cisco and the Cisco logo are trademarks or registered trademarks of Cisco and/or its affiliates in the U.S. and other countries. A listing of Cisco's trademarks can be found at **www.cisco.com/go/trademarks**.

Third party trademarks mentioned are the property of their respective owners.

The use of the word partner does not imply a partnership relationship between Cisco and any other company. (1009R)

### **Publication Disclaimer**

Cisco Systems, Inc. assumes no responsibility for errors or omissions that may appear in this publication. We reserve the right to change this publication at any time without notice. This document is not to be construed as conferring by implication, estoppel, or otherwise any license or right under any copyright or patent, whether or not the use of any information in this document employs an invention claimed in any existing or later issued patent.

### Copyright

© 2008, 2012 Cisco and/or its affiliates. All rights reserved. Printed in the United States of America.

Information in this publication is subject to change without notice. No part of this publication may be reproduced or transmitted in any form, by photocopy, microfilm, xerography, or any other means, or incorporated into any information retrieval system, electronic or mechanical, for any purpose, without the express permission of Cisco Systems, Inc.

# Contents

### **About This Guide**

### **Chapter 1 General Tips**

| Accessing the SDV Server                                  | 2  |
|-----------------------------------------------------------|----|
| Starting the SDV Server Application                       | 3  |
| The Watchdog Application                                  | 4  |
| Determining How the SDV Server Application Started        | 5  |
| Verifying the Installed Version of SDV Software           | 6  |
| SDV Server Disk Clean Up Activity                         | 7  |
| Monitoring DNCS Logs                                      | 9  |
| Enabling Service Groups for SDV                           | 11 |
| Monitoring the Number of Available Service Groups         | 12 |
| Expanding the Number of Available Service Groups          | 13 |
| Controlling Service Group PassThru Messages               | 14 |
| Managing Bandwidth and Service Groups                     | 15 |
| Interaction of SDV Components                             | 18 |
| Verifying the Mini Carousel Session on the SDV Server GUI | 19 |
| Verifying Offered Programs on the SDV Server              | 20 |
| Verifying Active Programs on the SDV Server               | 21 |
| Network Commands                                          | 22 |
|                                                           |    |

## Chapter 2 Monitoring SDV Alarms

| SDV Alarms                              |  |
|-----------------------------------------|--|
| SDV System Communications Alarms        |  |
| SDV Server Process Alarms               |  |
| SDV Session Alarms                      |  |
| SDV Server Capacity Alarms              |  |
| SDV Maintenance and Provisioning Alarms |  |
| SDV Program Management Alarms           |  |
| SDV Redundancy Alarms                   |  |
| 5                                       |  |

## Chapter 3 Accessing SDV Diagnostic Screens

| Switched Digital Video Diagnostic Screen | 62 |
|------------------------------------------|----|
| SDV Mini Carousel Diagnostic Screen      |    |
| SDV Session Info Diagnostic Screen       | 73 |

61

27

V

1

| Chapter 4 Troubleshooting SDV System Issues    | 77  |
|------------------------------------------------|-----|
| Troubleshooting Scenarios                      |     |
| Chapter 5 SDV Troubleshooting Flowcharts       | 85  |
| Macroblocking on an SDV Channel                |     |
| SDV Channel is Not Authorized for SDV Services |     |
| SDV Channel is Not Available                   |     |
| Black or Gray Screen Issue                     |     |
| Chapter 6 Customer Information                 | 111 |

# **About This Guide**

### Introduction

This guide provides troubleshooting information that will help you to verify the proper configuration and performance of the Cisco Switched Digital Video (SDV) feature. This document also includes tips about the Digital Network Control System (DNCS) and the SDV server, as well as troubleshooting assistance for common issues.

### Purpose

The purpose of this document is to provide tips and helpful hints to properly set up SDV services, as well as to provide solutions and troubleshooting techniques that could occur on channels configured for SDV.

### Scope

The contents of this document apply to Digital Broadband Delivery Systems (DBDS) that include the Cisco SDV feature and System Release (SR) 2.8/3.8/4.3.

### Audience

This document was written for headend technicians. Field service engineers and Cisco Services engineers may also find the information in this document helpful.

### **Document Version**

This is the first release of this document.

# 1

# **General Tips**

### Introduction

This chapter includes troubleshooting tips common to the DNCS and the SDV server. These troubleshooting suggestions are not comprehensive procedures; however, they can serve as a starting point for more in-depth troubleshooting processes.

### In This Chapter

| Accessing the SDV Server                                  | 2  |
|-----------------------------------------------------------|----|
| Starting the SDV Server Application                       | 3  |
| The Watchdog Application                                  | 4  |
| Determining How the SDV Server Application Started        | 5  |
| Verifying the Installed Version of SDV Software           | 6  |
| SDV Server Disk Clean Up Activity                         | 7  |
| Monitoring DNCS Logs                                      | 9  |
| Enabling Service Groups for SDV                           | 11 |
| Monitoring the Number of Available Service Groups         | 12 |
| Expanding the Number of Available Service Groups          | 13 |
| Controlling Service Group PassThru Messages               | 14 |
| Managing Bandwidth and Service Groups                     | 15 |
| Interaction of SDV Components                             | 18 |
| Verifying the Mini Carousel Session on the SDV Server GUI | 19 |
| Verifying Offered Programs on the SDV Server              | 20 |
| Verifying Active Programs on the SDV Server               | 21 |
| Network Commands                                          | 22 |

# Accessing the SDV Server

To access the SDV server, use one of the following options:

- **Command Line Interface (CLI)** 
  - SSH login (supported)
  - Enter username/password (root/generic), when prompted
- Web Interface (http://IP, where IP is the address of the SDV server)
  - To login as an administrator, type the following: username/password **Example:** admin/admin
  - To login as a non-administrative user, type the following: username/password
     Example: (user/user)

# **Starting the SDV Server Application**

The SDV server application should be started in the "supervised" mode regardless of whether it is a primary or backup server. To access the SDV application, complete the following steps.

**Note:** The sdvManager on the DNCS manages the primary and backup SDV servers accordingly.

- 1 From the DNCS, open an xterm window.
- 2 Access the SDV server and enter the following SSH command: ssh root@xxx.xxx.xxx, where xxx.xxx.xxx is the IP address for the SDV server Example: ssh root@192.168.40.141
- 3 When prompted, enter your password.

**Important:** The password is **generic**.

- 4 Type **# cd /opt/sdb** and press **Enter**.
- 5 Type **/sdb -d --supervised** and press **Enter**. The SDV Server boots up. **Notes:** 
  - The "-d" in the command line indicates that the SDV server is started in daemon mode.
  - The backup SDV server is also started as if it is a primary server.

# **The Watchdog Application**

The SDV Server uses a watchdog application to assure up time and to manage SDV server upgrades. When the SDV server software is installed on the DNCS, the watchdog application starts automatically upon boot.

**Important:** The watchdog application is used in the event of a server reboot; therefore, this process should be running at all times.

If a reboot occurs, the SDV server is restarted with the last known command line option. Command line options include:

- /etc/init.d/tnoswdog start starts the watchdog
- /etc/init.d/tnoswdog stop stops the watchdog
- /etc/init.d/tnoswdog restart restarts the watchdog
- /etc/init.d/tnoswdog status displays the status of the watchdog
- #cd /opt/sdb/ConfigFiles
  - [root@SDV-backup ConfigFiles]# more tnoswdog.conf
  - IMAGE:sdb-1.2.0-1.i386.rpm installed image
  - LASTIMAGE:
  - LASTINSTALLED:sdb-1.2.0-1.i386.rpm
  - ONETIME:sdb-1.1.10-1.i386.rpm
  - MODE:OFF
  - COMMANDLINE:sdb -d -supervised last known command line option
  - WDPERIOD:20000

# Determining How the SDV Server Application Started

To determine how the SDV server application started for the primary or backup SDV server, use the following command: **ps -ef |grep -i sdb**, respectively.

### **Results:**

- If the SDV server was started from the Watchdog application, the following data will appear:
  - root 1984 1 0 13:42 ? 00:00:00 / opt/sdb/tnoswdog root 2558 2525 0 15:07 pts/0 00:00:00 grep -i sdb

Note: These two processes should be running at all times.

- If the SDV server was started from the Command Line Interface, the following data will appear:
  - root 3263 1 0 12:25 ? 00:00:00 ./sdb -d -supervised root 3491 3370 0 15:25 pts/0 00:00:00 grep -i sdb

Note: These two processes should be running at all times.

# Verifying the Installed Version of SDV Software

There are two methods in which to determine what version of SDV software is currently installed on the server. These methods include:

- Using the following commands on the Command Line Interface:
  - #cd /opt/sdb/ConfigFiles
  - /sdb -v (provides the version number to three decimal places [for example, 1.4.2])
  - ./sdb -x (provides the build number [for example, 1.4.2-13])
- Using the Web interface to access the SDV server
  - From the Main Menu, click **Software** and select **Software Revision**

# **SDV Server Disk Clean Up Activity**

### **Deleting EventLog Files**

Complete the following steps to delete any unnecessary EventLog files on the SDV server.

- 1 On the SDV server, log in as **root** user.
- **2** Type **df** -**k** and press **Enter** to determine the percentage of disk usage by partition.
- **3** Type **cd /opt/sdb/EventLog/** and press **Enter** to make the opt/sdb/EventLog directory the working directory.
- **4** Type **rm <file name>** and press **Enter** to delete any unnecessary text files from the opt/sdb/EventLog directory.

**Important:** If you need to remove any files, we recommend that you delete the oldest files first.

Note: The event log file name is in the format ddmmmyyyy.txt.

Example: rm 31Jan2008.txt

- **5** Type **df** -**k** and press **Enter** to check the disk usage by partition again. Because you deleted unnecessary Log files in this procedure, the percentage of disk usage should now be reduced.
- 6 Type **exit** and press **Enter** to log out as root user.
- 7 Type **exit** and press **Enter** to close the xterm window.

### Notes:

- Check the EventLog directory on the SDV server. Consider reducing the number of days you have configured on the DNCS to delete SDV event logs from your system.
- Using the Log All setting causes the Event Log to fill faster.

### **Deleting ActivityLog Files**

Complete the following steps to delete any unnecessary ActivityLog files on the SDV server.

- 1 On the SDV server, log in as **root** user.
- **2** Type **df** -**k** and press **Enter** to determine the percentage of disk usage by partition.
- **3** Type **cd /opt/sdb/ActivityLog/** and press **Enter** to make the opt/sdb/ActivityLog directory the working directory.
- **4** Type **rm <file name>** and press **Enter** to delete any unnecessary text files from the opt/sdb/EventLog directory.

**Important:** If you need to remove any files, we recommend that you delete the oldest files first.

Note: The event log file name is in the format ddmmmyyyy.txt.

Example: rm 30Jun2006.txt

- **5** Type **df** -**k** and press **Enter** to check the disk usage by partition again. Because you deleted unnecessary Log files in this procedure, the percentage of disk usage should now be reduced.
- 6 Type **exit** and press **Enter** to log out as root user.
- 7 Type **exit** and press **Enter** to close the xterm window.

**Note:** Check the ActivityLog directory on the SDV server. Consider reducing the number of days you have configured on the DNCS to delete SDV event logs from your system.

# **Monitoring DNCS Logs**

### Introduction

Use the DNCS system logs to identify and monitor SDV system issues. We suggest that you review the DNCS log files each morning to determine if any new issues have occurred since the previous day.

The following DNCS logs are pertinent to monitoring the SDV system:

- sdvManager
- qamManager
- pkeManager
- drm
- dsm

### **Configuring DNCS System Logging Levels**

Use the Logging utility to fine-tune log levels for DNCS processes and their associated libraries.

The Logging utility is most useful when you are experiencing problems and want to capture information that can help you resolve the problem. After you adjust the logging level for a specific site and process, you can open the DNCS log and view the data that the DNCS has recorded. You can also open the log for an individual process.

**Note:** For more information on how to configure and use the Logging utility, refer to the DNCS Online Help file for the system release you are using or refer to *Provisioning the DNCS to Support SDV Services User Guide* (part number 4012948).

### **Accessing DNCS Log Files**

After you configure your logging levels, make sure you know how to access the DNCS log file and the log files for individual processes. You can open the DNCS log in **/var/log/dncsLog** and view the data that the DNCS has recorded.

You can find the most recent log files for an individual process in /dvs/dncs/tmp/[name of process.\*]. The file name of the log for an individual process is the name of the process followed by a 3-digit counter. For example, the file name for the qamManager log might be qamManager.000.

### Notes:

- All processing logging levels can be viewed in /dvs/dncs/tmp.
- Only the Emergency, Alert, and Critical logging levels can be viewed in /var/log/dncsLog.
- Error logging levels can be viewed in /dvs/dncs/tmp/processName.

For more information on how to use log files to maintain a healthy system, see *Maintenance Recommendations for the DBDS* (part number 4002341).

### **Performance Monitoring**

Use the Performance Monitoring tool to display data collected from DNCS processes in a graphical format, such as a line chart. DHCT and VOD performance data is gathered from DNCS processes in comma separated value (CSV) files and is displayed in a graphical format to help you in maintaining and troubleshooting your system should the need arise.

Data can be collected and displayed for the drm, dsm, and qamManager processes.

For more information about using the Performance Monitoring tool, see the DNCS Online Help for the system release you are using.

# **Enabling Service Groups for SDV**

To enable a service group for SDV, you must access the Service Group GUI on the DNCS and manually select **SDV Enabled**. You must also define valid GQAM radio frequency (RF) ports and SDV server information.

**Note:** Refer to *Provisioning the DNCS to Support SDV Services User Guide* (part number 4012948) for details about adding and enabling a service group.

### **Example:**

| 🕻 Mozilla Firefox                                                |                                                     |                 |
|------------------------------------------------------------------|-----------------------------------------------------|-----------------|
| File <u>E</u> dit <u>V</u> iew <u>G</u> o <u>T</u> ools <u>H</u> | eip                                                 |                 |
| P • 🕪 • 🚰 😢 🏠                                                    |                                                     |                 |
| NCS/Service Group Data/Add                                       | a Service Group                                     | cisco           |
| elp                                                              | Add Service Group                                   |                 |
| <u>iit</u>                                                       |                                                     |                 |
|                                                                  | Service Group ID:                                   |                 |
|                                                                  | Service Group Marine:                               |                 |
|                                                                  | ☐ Parent Group                                      |                 |
|                                                                  | Groups:                                             |                 |
|                                                                  | Available Groups Selected Groups                    |                 |
|                                                                  | Add ⇒                                               |                 |
|                                                                  |                                                     |                 |
|                                                                  |                                                     |                 |
|                                                                  | L USRM Group                                        |                 |
|                                                                  | Available Ports Selected Ports                      |                 |
|                                                                  | Aspen-RF OUT 1 (1) Add →                            |                 |
|                                                                  | Aspen-RF OUT 1 (2)                                  |                 |
|                                                                  | Aspen-RF OUT 1 (4)<br>Aspen-RF OUT 2 (5) 7 ← Remove | 7               |
| ·                                                                | SDV Enabled                                         |                 |
|                                                                  |                                                     |                 |
|                                                                  | Primary SDV Server:                                 |                 |
| Г                                                                | Mini-Carousel Destination IP Address:               |                 |
|                                                                  | Maximum Bandwidth (Mbps): 0.0                       |                 |
|                                                                  | Bandwidth Release Increment (Mbps): U.U             |                 |
|                                                                  | Becanture Bandwidth Threshold (Mhrs):               |                 |
|                                                                  | Bandwidth:                                          |                 |
|                                                                  | Name Quantity Rate (Mbps) Cha                       | annel Overhead  |
|                                                                  | Contiguous Bandwidth 1: 0 0.0 0                     |                 |
|                                                                  | Contiguous Bandwidth 2: U U U U U                   |                 |
|                                                                  |                                                     |                 |
|                                                                  |                                                     |                 |
|                                                                  | Save Cancel                                         |                 |
|                                                                  |                                                     |                 |
| vone                                                             |                                                     |                 |
| I<br>Fachla CDV far Lla                                          | ique mini enroueel multicest destinction ID         | Coloct veliding |
|                                                                  | dress per service group                             | Select valid po |

# Monitoring the Number of Available Service Groups

Important: This section pertains to sites that are running SR 4.2.1 or later.

You must actively monitor the number of SDV-enabled service groups on your system. Complete the following steps to monitor the number of SDV-enabled service groups on your system.

**Note:** For additional details on configuring your system for SDV, refer to *Provisioning the DNCS to Support SDV Services User Guide* (part number 4012948).

- 1 In the DNCS Monitor window on the DNCS Administrative Console, observe the status of the sgManager process. The light adjacent to this process should be green.
- 2 If the sgManager was unsuccessful in adding the MCDiscovery file to a BFS carousel, the sgManager process light will turn yellow.
- **3** To verify that the number of SDV-enabled services groups on your system has exceeded 475, open the sgManager log file and locate an entry that indicates that the carousel is full.
- **4** Go to *Expanding the Number of Available Service Groups* (on page 13).

# Expanding the Number of Available Service Groups

Important: This section pertains to sites that are running SR 4.2 SP2 or later.

To expand the number of available service groups, you must manually build the additional BFS carousels. Complete the following procedure for each available service group in the exact order shown.

**Important:** Complete this procedure for one BFS source (for example, BFS source 26) before enabling the next available BFS source (for example, BFS source 28).

- 1 To enable an additional set of 475 service groups in your system, enable the next available BFS source (26, 28, 30, or 32) from the DNCS BFS Admin GUI sequentially and in the exact order shown here. Then, go to step 2. For example:
  - To expand the number of available service groups to between 476 and 950 enable BFS source 26 (SGM IB1).
  - To expand the number of available service groups to between 951 and 1,425, enable BFS source 28 (SGM IB2).
  - To expand the number of available service groups to between 1,426 and 1,900, enable BFS source 30 (SGM IB3).
  - To expand the number of available service groups to between 1,901 and 2,375 enable BFS source 32 (SGM IB4).

**Important:** See the *Digital Network Control System Online Help* on your system for additional details on configuring and enabling BFS sources.

- 2 Stop the sgManager process.
- **3** Using a text editor, edit the /dvs/dncs/etc/sgManager.conf file, and add a new sequential 4-digit source ID to the existing list (for example "0026"), and then save the file.
- 4 Restart the sgManager process.
- 5 Do you want to enable an additional BFS source?
  - If yes, repeat this procedure from step 1.
  - If **no**, you have completed this procedure

**Important:** To expand the number of available service groups beyond 2,375, contact Cisco Services for further assistance.

# **Controlling Service Group PassThru Messages**

### **Enabling Service Group PassThru Messages**

In 2.7/3.7/4.2 SP2, all Service Group PassThru messages are disabled. To enable the PassThru (0x8065) message on your system, you must edit the .profile file to add the environment variable **SEND\_SG\_PASSTHRU=true** and then stop and restart the sgManager process.

**Note:** 0x8065 PassThru messages are sent only when service group hierarchical changes are made. For example, when parent-child relationships are changed, both the parent and child service groups are included in the 0x8065 PassThru message. Therefore, only enable this variable if a hierarchical service group architecture exists on the system.

### **Disabling Service Group PassThru Messages**

To disable the PassThru message, comment out the **SEND\_SG\_PASSTHRU=true** entry in the .profile file by adding a **#** at the beginning of the line and then restart the sgManager process.

# **Managing Bandwidth and Service Groups**

### Overview

Because the SDV technology is designed to recover bandwidth from infrequentlyviewed channels, fine-tuning of access network bandwidth is an important management aspect of your SDV system.

Careful management of service groups is another important consideration for your SDV system. For example, you should split service groups in the event that the DHCT threshold capacity of the SDV service group is exceeded. Increases in channel demand also could warrant the need for splitting service groups.

This section provides information for properly managing your SDV bandwidth and service groups.

### **Fine Tuning SDV Bandwidth**

This section provides procedures you can follow to monitor and fine tune your bandwidth.

### **Check SDV Server Specifications**

Refer to the *Series D9500 Switched Digital Video Servers Installation and Operation Guide* (part number 4012584) to verify that your system conforms to maximum specification limits listed for the following:

- QAM modulators
- DHCTs
- Service Groups

**Note:** See *Expanding the Number of Available Service Groups* (on page 13) for procedures to expand the number of service groups available on your system.

### **Monitor Alarms**

Use your Network Management System (NMS) to monitor your system for the following session and server capacity alarms:

- Alarm 101
- Alarm 204
- Alarm 205
- Alarms 207 through 209
- Alarm 400

#### Chapter 1 General Tips

If these alarms are occurring frequently and consistently, follow the recommended check and correct procedures for these alarms. See *Monitoring SDV Alarms* (on page 27). You can also do one or more of the following:

- Add bandwidth to the SDV service group
- Split your SDV service groups to decrease the number of DHCTs in the service group
- If the number of subscribers viewing a program is consistently greater than 1, consider making the program a broadcast program
- Add QAM carriers to the affected service group

### **Checking SDV Service Groups**

### The sgmParse.pl Utility

The sgmParse.pl utility can be used to read the service group map file. Service group map files contain all of the frequencies, transport stream identifiers (TSIDs), and modulation types that are assigned to a service group on gigabit quadrature amplitude modulation (GQAM) and multiple QAM (MQAM) modulators.

Complete the following steps to run the sgmParse.pl utility.

- 1 If necessary, open an xterm window on the DNCS.
- 2 Type cd /dvs/dvsFiles/SGM and then press Enter.

**Important:** Make sure you type a space before typing / dvs.

3 Type **Is** and then press **Enter** to list the service group map files.

Example: The following sample output shows the list of SGM files:coresdbsdvservicegroupmap.dat

**4** Type **sgmParse.pl <service group map file name>** and then press **Enter**.

**Example:** The following sample output shows the contents of the service group map file.

| TSID  | SGID | TRANS | INNER | SPLIT | MODUL | SYMBOLRATE | FREQUENCY |
|-------|------|-------|-------|-------|-------|------------|-----------|
| 8001  | 1    | 2     | 0     | 0     | 16    | 5360537    | 729000000 |
| 50004 | 2    | 2     | 0     | 0     | 16    | 5360537    | 735000000 |
| 3001  | 1    | 2     | 0     | 0     | 16    | 5360537    | 741000000 |
| 3002  | 1    | 2     | 0     | 0     | 16    | 5360537    | 747000000 |
| 3003  | 1    | 2     | 0     | 0     | 16    | 5360537    | 753000000 |
| 3004  | 1    | 2     | 0     | 0     | 16    | 5360537    | 759000000 |
| 3005  | 1    | 2     | 0     | 0     | 16    | 5360537    | 765000000 |
| 3006  | 1    | 2     | 0     | 0     | 16    | 5360537    | 771000000 |
| 3007  | 1    | 2     | 0     | 0     | 16    | 5360537    | 777000000 |
| 3008  | 1    | 2     | 0     | 0     | 16    | 5360537    | 783000000 |

### The mcParse.pl Utility

The mcParse.pl utility can be used to read the service group files for the mini carousel protocol (MCP) TSID, as well as the frequencies for service groups. When this utility is executed, only the SDV enabled ports are displayed.

Complete the following steps to run the mcParse.pl utility.

- 1 If necessary, open an xterm window on the DNCS.
- 2 From the dvs/dvsFiles/SGM directory, type **cd sdv** and then press **Enter**.
- 3 Type **Is** and then press **Enter** to list the service group files.

**Example:** The following sample output shows the list of service group files:

 00000002
 00000005
 00000009
 0000000c
 0000000f
 00000012
 00000015
 00000018

 00000066
 00000069
 0000006c
 00000003
 00000006
 0000000a
 0000000d
 00000010

 00000013
 00000016
 00000032
 00000067
 0000006a
 00000004
 0000007
 0000000b

 0000000e
 00000011
 00000014
 00000017
 00000065
 0000006b
 0000006b

4 Type mcParse.pl <service group file number> and press Enter.

**Example:** The following sample output shows the mini-carousel TSID and frequencies for Service Group 1.

| [563]\$ .mc | Parse.pl* / | dvs/d | vsFiles | SGM/sd   | v/000 | 00001        |
|-------------|-------------|-------|---------|----------|-------|--------------|
| Time Stamp  | 0           | Wed   | Jul 5   | 13:26:18 | 2006  | (1152120375) |
| Service Gro | up          | 1     |         |          |       |              |
| Parent Serv | ice Group   | 0     |         |          |       |              |
| Unique RF o | outputs     | 8     |         |          |       |              |
| TSID        | SYMBOLR     | ATE   | FREQU   | JENCY    | MODU  | L            |
| 3001        | 536053      | 17    | 74100   | 0000     | 16    |              |
| 3002        | 536053      | 7     | 74700   | 0000     | 16    |              |
| 3003        | 536053      | 7     | 75300   | 0000     | 16    |              |
| 3004        | 536053      | 17    | 75900   | 0000     | 16    |              |
| 3005        | 536053      | 7     | 76500   | 0000     | 16    |              |
| 3006        | 536053      | 17    | 77100   | 0000     | 16    |              |
| 3007        | 536053      | 17    | 77700   | 0000     | 16    |              |
| 3008        | 536053      | 7     | 78300   | 0000     | 16    |              |
| [564]\$     |             |       |         |          | 1     |              |

# **Interaction of SDV Components**

This sequence diagram depicts the interaction between SDV components and the session resource manager (SRM).

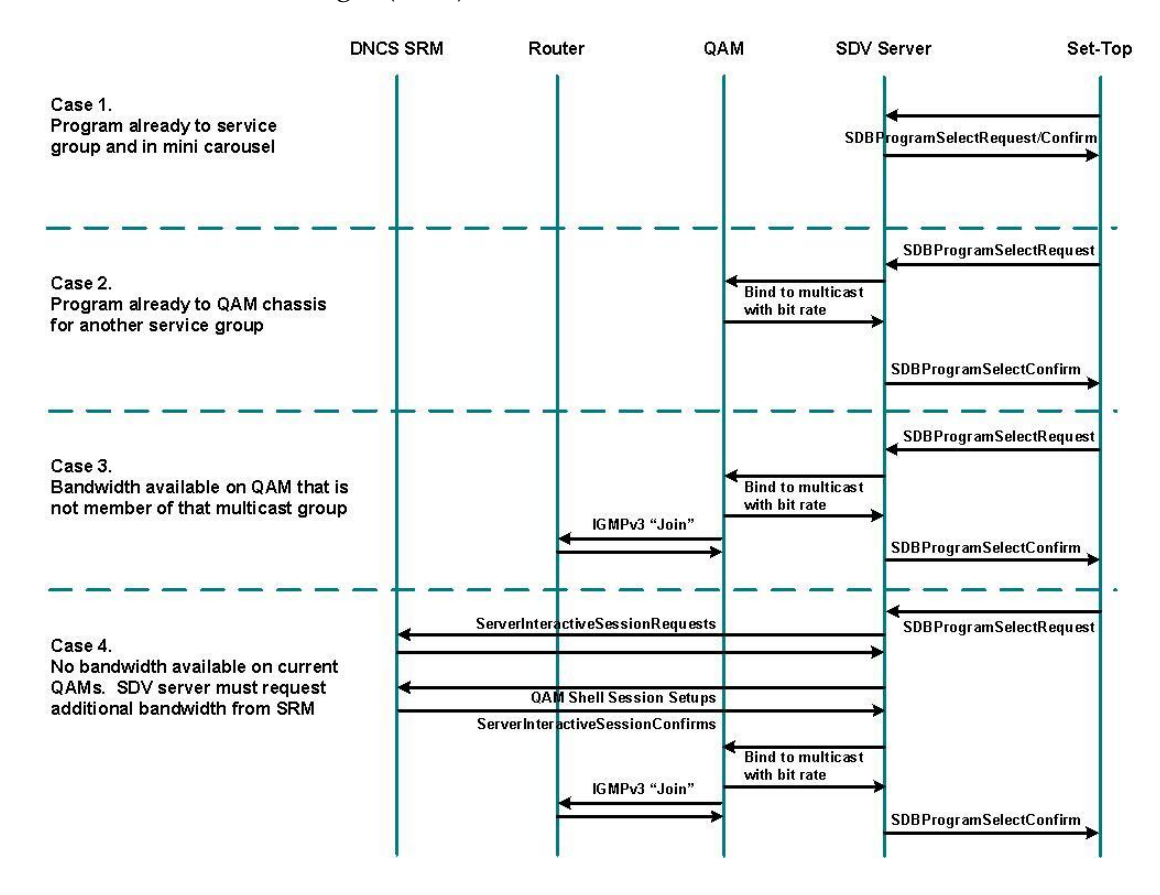

# Verifying the Mini Carousel Session on the SDV Server GUI

- 1 Access the SDV server GUI. The Switched Digital Video Server window opens.
- 2 Click **Bandwidth Pool** from the left frame of the window. The Bandwidth Pool area opens.
- **3** Verify that GrantMcp is defined in the RequestState field for each RF carrier (TSID).

### **Example:**

| SDV-Primary SDV Server - Microsoft I                                                                                     | nternet Explorer        |                           |                     |                        |              |              | _0,           |  |  |  |
|----------------------------------------------------------------------------------------------------|-------------------------|---------------------------|---------------------|------------------------|--------------|--------------|---------------|--|--|--|
| File Edit View Favorites Tools H                                                                                         | lelp                    |                           |                     |                        |              |              | 1             |  |  |  |
| 🚱 Back 👻 🕑 - 💌 😰 🏠                                                                                                    | 🔎 Search 🤺 Favorites 🚱  | 🙈 • 😓 👿 • 📒               | 🕽 🍪 陵 Folde         | ers 🔏 📔 😊              | 4 📮          |              | 2 8           |  |  |  |
| My Web Search                                                                                                    | 🔎 Search 🔹 Address 🦉    | http://192.168.40.141/0/p | age3.htm            |                        |              | · >          | Go            |  |  |  |
| 🔽 Google 🖸 - Gandhi 🔄 🗹 a 🖟 🎊 🕈 🔹 🛣 Bookmarks - 🎯 4726 blocked 👘 Check - 🌺 Gandhi 👘 Settings - 🖉 Sattings - 🖉 Sattings - |                         |                           |                     |                        |              |              |               |  |  |  |
| Scientific<br>Atlanta Switched Digital Video Server                                                                      |                         |                           |                     |                        |              |              |               |  |  |  |
| open all   close all                                                                                                    | Bandwidth Pool          |                           |                     |                        |              |              |               |  |  |  |
| Avigation Tree<br>SDVserver SDV-Primary<br>Active Programs                                                               | ServiceGroup.Descriptor | SessionID                 | Bandwidth<br>(Mbps) | RequestTime            | RequestState | ResourceID   | Freque<br>(MH |  |  |  |
| Alarms/Events<br>Bandwidth Configuration                                                                                 | 1.7                     | 00:13:72:3b:ad:d4<br>7    | 1.875000            | 2006/11/17<br>17:15:37 | GrantMcp     | 172.16.4.110 | 759.000       |  |  |  |
| -Bandwidth Pool<br>Log                                                                                                   | 1.8                     | 00:13:72:3b:ad:d4<br>8    | 1.875000            | 2006/11/17<br>17:15:37 | GrantMcp     | 172.16.4.110 | 759.000       |  |  |  |
| -MCP Configuration<br>-MCP Streams                                                                                       | 1.13                    | 00:13:72:3b:ad:d4<br>13   | 1.875000            | 2006/11/17<br>17:15:38 | GrantMcp     | 172.16.4.110 | 777.00        |  |  |  |
| - Network Configuration<br>Offered Programs                                                                              | 1.14                    | 00:13:72:3b:ad:d4<br>14   | 1.875000            | 2006/11/17<br>17:15:38 | GrantMcp     | 172.16.4.110 | 777.00        |  |  |  |
| - Primary Servers<br>- Resources<br>- STR Configuration                                                                  | 1.40                    | 00:13:72:3b:ad:d4<br>66   | 0.064000            | 2006/11/17<br>17:15:40 | GrantMcp     | 172.16.4.110 | 759.00        |  |  |  |
| STB's<br>Server Configuration                                                                                            | 1.43                    | 00:13:72:3b:ad:d4<br>69   | 0.064000            | 2006/11/17<br>17:15:40 | GrantMcp     | 172.16.4.110 | 777.00        |  |  |  |
| Server Status<br>Service Group Resources                                                                                 | 2.1                     | 00:13:72:3b:ad:d4<br>37   | 1.875000            | 2006/11/17<br>17:15:38 | GrantMcp     | 172.16.4.110 | 789.00        |  |  |  |
| Service Groups<br>Software                                                                                               | 2.2                     | 00:13:72:3b:ad:d4<br>38   | 1.875000            | 2006/11/17<br>17:15:38 | GrantMcp     | 172.16.4.110 | 789.00        |  |  |  |
| Sonware Status                                                                                                    |                         | 100 10 70 01 · · ·        |                     |                        |              |              | •             |  |  |  |
|                                                                                                    |                         |                           |                     |                        |              | internet     |               |  |  |  |

Click the Bandwidth Pool option

GrantMcp appears for each RF carrier (TSID) selected from the DNCS Service Group that has bandwidth allocated to it

# Verifying Offered Programs on the SDV Server

The SDV server GUI includes an Offered Programs feature that allows you to view those programs that are configured for SDV services. Programs that are included in this list are assigned with the watchtv;SASD URL. To verify these programs, complete the following steps:

**Note:** The watchtv;SASD URL is assigned to programs in the SAM Configuration GUI on the DNCS.

- 1 Access the SDV server GUI. The Switched Digital Video Server window opens.
- **2** Click **Offered Programs** from the left frame of the window. The Offered Programs area opens.

| Ele Edit View Eavoriter Tools             | Internet Explo | rer               |                                     |             |                  |                 |
|-------------------------------------------|----------------|-------------------|-------------------------------------|-------------|------------------|-----------------|
|                                           | Canada         | As Francisco D    |                                     |             |                  |                 |
|                                           | > Search       |                   | s. 👌 🖩 . 🦰 🛷 💫 .                    | olders do   |                  |                 |
| My web search                             | - 10-          |                   | http://192.168.40.141/0/page9.htm   |             | Cotterer E       |                 |
| Google G + Gandri                         | G0             | 1. 60. 20. 20 · M | bookmarks • 20 4726 blocked   V Chi | euk •       | Seconds •        |                 |
| Atlanta                                   | Swit           | ched Digita       | l Video Server                      |             |                  |                 |
| pen all   close all                       | Offere         | d Programs        |                                     |             |                  |                 |
| SDVserver SDV-Primary                     | Program        | Sourceld          | OutputProgramNumber                 | Admin State | Name             | MulticastDestAd |
| Acuve Programs<br>Alarms/Events           | 1              | 1536              | 1000                                | InService 💌 | SDV36 IND6       | 232.180.0.36    |
| Bandwidth Configuration<br>Bandwidth Pool | 2              | 1537              | 1001                                | InService 💌 | SDV37 IND7       | 232.180.0.37    |
| Log<br>Log Configuration                  | 3              | 1538              | 1002                                | InService 💌 | SDV38 IND8       | 232.180.0.38    |
| MCP Configuration                         | 4              | 1539              | 1003                                | InService 💌 | SDV39 IND9       | 232.180.0.39    |
| Network Configuration                     | 5              | 1540              | 1004                                | InService 💌 | SDV40 Bloomberg  | 232.180.0.40    |
| Offered Programs<br>Primary Servers       | 6              | 1541              | 1005                                | InService 💌 | SDV41 Encore E   | 232.180.0.41    |
| Resources                                 | 7              | 1542              | 1006                                | InService 💌 | SDV42 Encore W   | 232.180.0.42    |
| STB's                                     | 8              | 1543              | 1007                                | InService 💌 | SDV43            | 232.180.0.43    |
| Server Configuration<br>Server Status     | 9              | 1545              | 1008                                | InService 💌 | SDV45 Central    | 232.180.0.45    |
| Service Group Resources                   | 10             | 1546              | 1009                                | InService 💌 | SDV46 Atlantic   | 232.180.0.46    |
| Software                                  | 11             | 1547              | 1010                                | InService 💌 | SDV47 ESPN Extra | 232.180.0.47    |
| Software Status                           | 10             | 1740              | 1011                                |             |                  | 000 100 0 40    |
| Done                                      |                |                   |                                     |             |                  | 🧼 Internet      |
|                                           |                |                   | •                                   |             | • • •            |                 |
| 0                                         | Offered F      | rograms           | Value assigned by                   | SDV         | Lists progra     | m               |
| f                                         | eature         |                   | server (based on s                  | starting    | names            |                 |

on DNCS

#### **Example:**

## Verifying Active Programs on the SDV Server

The Active Programs feature on the SDV server GUI lists the programs that are currently bound to GQAMs. This feature also lists the total number of users that are actively viewing the program.

#### Note:

- The active programs listed in the Active Programs WUI are the same as the list of programs in the mini carousel.
- Programs that are bound to a GQAM, but do not have any active users, are listed as well. The value in these cases is zero.

To view the active program, complete the following steps:

- 1 Access the SDV server GUI. The Switched Digital Video Server window opens.
- **2** Click **Active Programs** from the left frame of the window. The Active Programs area opens.

#### Example:

| loogle G - Gandhi                             | Go ∲ 🏹 💱 🛃 ▼         | <ul> <li>http://192.168.40.141/0</li> <li>Bookmarks </li> <li>Bookmarks </li> </ul> | /page0.htm<br>blocked | Check 🔻 ≫ | 🔘 Sett     | ings 🕶 📙 📆 . | SnagIt   | Go Links |
|-----------------------------------------------|----------------------|-------------------------------------------------------------------------------------|-----------------------|-----------|------------|--------------|----------|----------|
| Scientific<br>Atlanta                         | Switched Digi        | ital Video Se                                                                       | erver                 |           |            |              |          | ^        |
| en all   close all                            | Active Program       | S                                                                                   |                       |           |            |              |          |          |
| vigation Tree                                 | ServiceGroup.Program | SessionId                                                                           | Sourceld              | Name      | MPEGProgra | mNumber      | NumUsers | Resou    |
| Active Programs<br>Alarms/Events              | 1.41                 | 00:13:72:3b:ad:d4<br>7                                                              | 1528                  | Starz! E  | 1043       |              | 0        | 172.16   |
| Bandwidth Configuration<br>Bandwidth Pool     | 1.43                 | 00:13:72:3b:ad:d4<br>13                                                             | 1530                  | Fuel      | 1027       |              | 5        | 172.16.  |
| Log<br>Log Configuration<br>MCP Configuration | 2.1                  | 00:13:72:3b:ad:d4<br>43                                                             | 1536                  | IND6      | 1000       |              | 0        | 172.16   |
| MCP Streams<br>Network Configuration          | 2.15                 | 00:13:72:3b:ad:d4<br>37                                                             | 1502                  | SDV2      | 1014       |              | 0        | 172.16   |
| Offered Programs<br>Primary Servers           | Commit Changes Log   | jout                                                                                |                       |           |            |              | ~        |          |
| STB Configuration                             |                      |                                                                                     |                       |           |            |              |          |          |
| Server Configuration                          |                      |                                                                                     |                       |           |            |              |          |          |
| Service Group Resources<br>Service Groups     |                      |                                                                                     |                       |           |            |              |          |          |
| Software<br>Software Status                   |                      |                                                                                     |                       |           |            |              |          | ×        |
|                                               |                      |                                                                                     | _                     |           |            |              | internet | <u> </u> |

(for example, 5 active users)

# **Network Commands**

See the following list to view the most common network commands, along with example output.

**Note:** The example output for each network command originates at the network switch.

show interfaces summary – displays a summary of statistics for one interface or for all interfaces that are configured on a networking device

### Example:

| # show interfaces summary                                                                                                    |                  |     |                                    |                                          |                                                            |                      |              |       |      |
|----------------------------------------------------------------------------------------------------|------------------|-----|------------------------------------|------------------------------------------|------------------------------------------------------------|----------------------|--------------|-------|------|
| *: interface is up<br>IHQ: pkts in input hold o<br>OHQ: pkts in output hol<br>RXBS: rx rate (bits/sec)<br>TXBS: tx rate (bits/sec)<br>TRTL: throttle count | queue<br>d queue | 9   | IQD: p<br>OQD: j<br>RXPS:<br>TXPS: | kts dro<br>okts dr<br>rx rate<br>tx rate | opped from i<br>opped from<br>9 (pkts/sec)<br>9 (pkts/sec) | nput que<br>output c | eue<br>queue |       |      |
| Interface                                                                                                    | IHQ              | IQD | OHQ                                | OQD                                      | RXBS                                                       | RXPS T               | XBS          | TXPS  | TRTL |
| Man1                                                                                                    | 0                | 0   | 0                                  | 0                                        | 0                                                          | 0                    | 0            | 0     | 0    |
| * GigabitEthernet1/1                                                                                                    | 0                | 0   | 0                                  | 0                                        | 1000                                                       | 1                    | 1000         | 2     | 0    |
| * GigabitEthernet1/2                                                                                                    | 0                | 0   | 0                                  | 0                                        | 67000                                                      | 15                   | 0            | 0     | 0    |
| * GigabitEthernet1/3                                                                                                    | 0                | 0   | 0                                  | 0                                        | 0                                                          | 0                    | 0            | 0     | 0    |
| * GigabitEthernet1/4                                                                                                    | 0                | 0   | 0                                  | 0                                        | 216226000                                                  | 19817                | 0            | 0     | 0    |
| * GigabitEthernet1/5                                                                                                    | Ο                | 0   | 0                                  | 0                                        | 0                                                          | 0                    | 0            | O     | 0    |
| * GigabitEthernet1/6                                                                                                    | 0                | 0   | 0                                  | 0                                        | 0                                                          | 0                    | 53705000     | 4924  | 0    |
| * GigabitEthernet1/7                                                                                                    | 0                | 0   | 0                                  | 0                                        | 158836000                                                  | 14568                | 21564800     | 19785 | 0    |
| * GigabitEthernet1/8                                                                                                    | 0                | 0   | 0                                  | 0                                        | 0                                                          | 0                    | 0            | 0     | 0    |

show ip igmp interface – displays multicast-related information about an interface

### Example:

| # show ip igmp interface gigabitEthernet 1/6                   |
|----------------------------------------------------------------|
| GigabitEthernet1 <i>1</i> 6 is up, line protocol is up         |
| Internet address is 172.16.15.10/30                            |
| IGMP is enabled on interface                                   |
| Current IGMP host version is 2                                 |
| Current IGMP router version is 3                               |
| IGMP query interval is 60 seconds                              |
| IGMP querier timeout is 120 seconds                            |
| IGMP max query response time is 10 seconds                     |
| Last member query count is 2                                   |
| Last member query response interval is 1000 ms                 |
| Inbound IGMP access group is not set                           |
| IGMP activity: 292 joins, 287 leaves                           |
| Multicast routing is enabled on interface                      |
| Multicast TTL threshold is 0                                   |
| Multicast designated router (DR) is 172.16.15.10 (this system) |
| IGMP querying router is 172.16.15.10 (this system)             |
| No multicast groups joined by this system                      |

show ip igmp groups – displays the multicast groups that are directly connected to the router and that were learned through Internet Group Management Protocol (IGMP).

### Example:

| #shipigmpg                      | roups              |          |          |               |  |
|---------------------------------|--------------------|----------|----------|---------------|--|
| IGMP Connected Group Membership |                    |          |          |               |  |
| Group Address                   | Interface          | Uptime   | Expires  | Last Reporter |  |
| 232.101.1.1                     | GigabitEthernet2/4 | 1w4d     | stopped  | 172.16.15.49  |  |
| 232.101.1.1                     | GigabitEthernet2/6 | 1w4d     | stopped  | 172.16.15.53  |  |
| 232.3.1.1                       | GigabitEthernet2/4 | 1w5d     | stopped  | 172.16.15.49  |  |
| 232.101.1.2                     | GigabitEthernet2/4 | 1w4d     | stopped  | 172.16.15.49  |  |
| 232.101.1.3                     | GigabitEthernet2/4 | 1w4d     | stopped  | 172.16.15.49  |  |
| 232.101.1.4                     | GigabitEthernet2/4 | 1w4d     | stopped  | 172.16.15.49  |  |
| 232.101.1.5                     | GigabitEthernet2/4 | 1w4d     | stopped  | 172.16.15.49  |  |
| 232.101.1.6                     | GigabitEthernet2/4 | 1w4d     | stopped  | 172.16.15.49  |  |
| 232.101.1.8                     | GigabitEthernet2/4 | 1w4d     | stopped  | 172.16.15.49  |  |
| 232.101.1.9                     | GigabitEthernet2/4 | 1w4d     | stopped  | 172.16.15.49  |  |
| 232.1.1.23                      | GigabitEthernet2/6 | 02:56:18 | stopped  | 172.16.15.53  |  |
| 239.1.1.25                      | GigabitEthernet1/7 | 00:01:27 | 00:02:01 | 172.16.15.21  |  |
|                                 |                    |          |          |               |  |

show ip mroute <group> – displays the contents of the IP multicast routing table Example:

# # sh ip mroute IP Multicast Routing Table Flags: D - Dense, S - Sparse, B - Bidir Group, s - SSM Group, C - Connected, L - Local, P - Pruned, R - RP-bit set, F - Register flag, T - SPT-bit set, J - Join SPT, M - MSDP created entry, X - Proxy Join Timer Running, A - Candidate for MSDP Advertisement, U - URD, I - Received Source Specific Host Report, Z - Multicast Tunnel Y - Joined MDT-data group, y - Sending to MDT-data group Outgoing interface flags: H - Hardware switched Timers: Uptime/Expires Interface state: Interface, Next-Hop or VCD, State/Mode (172.16.42.1, 232.0.0.1), 6d21h/00:02:57, flags: sTI Incoming interface: GigabitEthernet1/2, RPF nbr 0.0.0.0 Outgoing interface list: (should NOT be NULL) GigabitEthernet1/6, Forward/Sparse, 6d21h/00:02:51, H

show ip mroute active – displays the rate that active sources are sending to multicast groups

### **Example:**

# # sh ip mroute active Active IP Multicast Sources - sending >= 4 kbps Group: 232.0.0.1, (?) Source: 172.16.42.1 (?)

Rate: 7 pps/18 kbps(1sec), 18 kbps(last 0 secs), 19 kbps(life avg)

show ip mroute [ip address] – displays the rate that active sources from a specific IP address of a multicast source are sending to multicast groups

```
# show ip mroute 232.10.0.59
IP Multicast Routing Table
Flags: D - Dense, S - Sparse, B – Bidir Group, s – SSM Group, C - Connected,
L - Local, P – Pruned, R - RP-bit set, F - Register flag,
T - SPT-bit set, J - Join SPT, M – MSDP created entry,
X – Proxy Join Timer Running, A – Candidate for MSDP Advertisement,
U – URD, I – Received Source Specific Host Report, Z – Multicast Tunnel
Y – Joined MDT-data group, y – Sending to MDT-data group
Outgoing interface flags: H – Hardware switched, A – Assert winner
Timers: Uptime/Expires
Interface state: Interface, Next-Hop or VCD, State/Mode
(10.182.110.6, 232.10.0.59), 00:16:48/00:02:54 flags sTI
Incoming interface: TenGigabitEthernet4/1, RPF nbr 10.182.96.246, RPF-MFD
Outgoing interface list:
GigabitEthernet9/8, Forward/Sparse, 00:16:48/00:02:24, H
```

# 2

# **Monitoring SDV Alarms**

### Introduction

The SDV server is capable of sending third-party network management system (NMS) alarms, or traps. These alarms are generated to provide system operators with an indication of an abnormal hardware or software condition.

The health of the SDV server is vital to your system operations. We recommend that you monitor the SDV alarm data as a part of your daily SDV system checks.

**Note:** The Alarm Manager NMS can be used to check on the status of your SDV server alarms. Contact the representative that handles your account for more information.

This chapter provides detailed procedures for identifying, troubleshooting, and clearing the SDV server alarms to keep your SDV system running properly.

### In This Chapter

| SDV Alarms                              | 28 |
|-----------------------------------------|----|
| SDV System Communications Alarms        | 29 |
| SDV Server Process Alarms               | 32 |
| SDV Session Alarms                      | 40 |
| SDV Server Capacity Alarms              | 42 |
| SDV Maintenance and Provisioning Alarms | 54 |
| SDV Program Management Alarms           | 56 |
| SDV Redundancy Alarms                   | 57 |

# **SDV Alarms**

This section provides detailed information for troubleshooting alarms that are generated by the SDV server.

Because there are several different categories of SDV server alarms, the alarms are divided into the following individual sections:

- SDV System Communications Alarms (on page 29)
- SDV Server Process Alarms (on page 32)
- SDV Session Alarms (on page 40)
- SDV Server Capacity Alarms (on page 42)
- SDV Maintenance and Provisioning Alarms (on page 54)
- SDV Program Management Alarms (on page 56)
- SDV Redundancy Alarms (on page 57)

The alarms are arranged in the ascending numerical order of the trap identifiers. For your convenience, the alarms are listed in both decimal and hexadecimal format. You can look up the possible causes and then follow the Check and Correct procedures for each alarm to help you troubleshoot and clear the alarm.
## **SDV System Communications Alarms**

## SDV Server Trap 1 (1 Hex)

#### Alarm Summary:

SDV Server Unable to Communicate with DNCS SRM

#### **Description:**

This alarm occurs when the resource manager of the SDV server failed to acquire bandwidth from the DNCS SRM.

#### Severity:

Major

#### Service Impact:

- An initializing SDV SRM cannot acquire bandwidth for SDV programs.
- SDV servers already running cannot acquire additional bandwidth as needed.

|   | Possible Causes                                                        |    | Check and Correct Instructions                                                                                                    |
|---|------------------------------------------------------------------------|----|----------------------------------------------------------------------------------------------------|
|   | The DNCS is not responding.                                            |    | Investigate and troubleshoot your                                                                                                    |
|   | The DNCS SRM is not responding.                                        |    | network, as this issue could be network-<br>related. Contact Cisco Services for                                                                                           |
|   | There is a possible network problem                                    |    | further assistance.                                                                                                    |
|   | between the SDV server and the DNCS.                                   |    | Verify that the correct VASP ID is<br>entered for the SDV server.                                                                                                    |
| • | A VASP entry for the SDV server is not entered into the DNCS database. | ot | <b>Note:</b> In rare cases, you may see<br>toggling between the primary and<br>backup SDV servers. This condition<br>should be resolved within approximately<br>1 minute. |

## SDV Server Trap 2 (2 Hex)

#### Alarm Summary:

SDV Server Unable to Communicate with Partner SDV Server

#### **Description:**

This alarm occurs when the secondary SDV server attempts to connect with the primary SDV server.

#### Severity:

Minor

#### Service Impact:

When this alarm occurs, no protection switch or failover can take place between the secondary and primary server.

|   | Possible Causes                                                                |   | Check and Correct Instructions                                                                                                    |
|---|--------------------------------------------------------------------------------|---|----------------------------------------------------------------------------------------------------|
| • | The primary SDV server is not responding.                                      | • | Investigate and troubleshoot your<br>network, as this issue could be network-<br>related. Contact Cisco Services for<br>further assistance. |
| • | The primary SDV server High<br>Availability Manager is not responding.         |   |                                                                                                    |
| • | There is a possible network problem<br>between the SDV server and the<br>DNCS. |   | Verify that the correct IP Address is entered for the primary SDV server.                                                                   |
| • | The incorrect IP Address is entered for the primary SDV server.                |   |                                                                                                    |

## SDV Server Trap 6 (6 Hex)

#### Alarm Summary:

SDV Server Failed to Communicate with Edge Device

#### **Description:**

This alarm occurs when the SDV SRM process cannot ping the edge device or GQAM modulator.

#### Severity:

Major

#### Service Impact:

When this alarm occurs, an SDV program cannot be established on the edge device.

| Possible Cause                                                            |                   | Check and Correct Instructions                                                                                                    |
|---------------------------------------------------------------------------|-------------------|----------------------------------------------------------------------------------------------------|
| The network between the SDV server and the edge device is not responding. | 1                 | Try to ping the edge device and/or<br>query it through SNMP using an<br>alternate route (for example, not<br>through the SDV server). |
|                                                                           | 2                 | If the edge device responds, the<br>problem is probably within the network<br>between the edge device and SDV<br>server.              |
|                                                                           | 3                 | If the edge device does not respond,<br>then proceed to the next possible<br>cause.                                                   |
|                                                                           | 4                 | Check and verify the amount of<br>bandwidth allotted for your service<br>groups.                                                      |
| The edge device is not responding.                                        | Try<br>the<br>ser | to assess the cause of the failure, and<br>n reset the QAM device to restore<br>vice.                                                 |

## **SDV Server Process Alarms**

## SDV Server Trap 50 (32 Hex)

#### Alarm Summary:

SDV Server Resource Manager Stopped

#### **Description:**

This alarm occurs when the SDV server SRM process stops.

#### Severity:

Critical

#### Service Impact:

When this alarm occurs, some CCMIS requests for new SDV programs will fail, if the Resource Manager bandwidth is exhausted. The SDV server cannot create new program bindings on the edge device or request additional bandwidth from the DNCS as needed.

| Possible Cause                          |   | Check and Correct Instructions                                                   |
|-----------------------------------------|---|----------------------------------------------------------------------------------|
| A software bug such as a memory leak or | 1 | Reboot the SDV server.                                                           |
| exceptions.                             | 2 | Contact Cisco Services immediately to request an examination of the memory logs. |

## SDV Server Trap 51 (33 Hex)

#### Alarm Summary:

SDV Server CCMIS Process Stopped

#### **Description:**

This alarm occurs when the SDV server CCMIS process has stopped.

#### Severity:

Critical

#### Service Impact:

When this alarm occurs, all CCMIS requests for SDV programs fail, and new SDV programs cannot be established on the edge device. The mini carousel will not contain tuning information for new programs.

**Note:** If this alarm is the only failure, then the SDV server will continue to multicast the mini carousel.

| Possible Cause                          |   | Check and Correct Instructions                                       |
|-----------------------------------------|---|----------------------------------------------------------------------|
| A software bug such as a memory leak or | 1 | Reboot the SDV server.                                               |
| exceptions.                             | 2 | Contact Cisco Services to request an examination of the memory logs. |

## SDV Server Trap 52 (34 Hex)

#### Alarm Summary:

SDV Server MCMIS Process Stopped

#### **Description:**

This alarm occurs when the SDV server MCMIS process has stopped.

#### Severity:

Critical

#### Service Impact:

When this alarm occurs, mini carousel data is not available for the DHCTs to update program tuning information.

**Note:** DHCTs will be able to get program tuning information through CCMIS requests. However, new DHCTs that are trying to access the SDV service will not be able to register or receive programming information.

| Possible Cause                          |   | Check and Correct Instructions                                                   |
|-----------------------------------------|---|----------------------------------------------------------------------------------|
| A software bug such as a memory leak or | 1 | Reboot the SDV server.                                                           |
| exceptions.                             | 2 | Contact Cisco Services immediately to request an examination of the memory logs. |

## SDV Server Trap 53 (35 Hex)

#### Alarm Summary:

SDV Server Bandwidth Manager Stopped

#### **Description:**

This alarm occurs when the SDV Bandwidth Manager process has stopped. The SDV bandwidth manager monitors bandwidth to enable the SDV server to stay ahead of demand for new programs.

#### Severity:

Major

#### Service Impact:

When this alarm occurs, the SDV server cannot monitor bandwidth utilization and request bandwidth to stay ahead of the demand. The SDV server will need to request bandwidth or unbind low priority programs in real-time in this situation. CCMIS requests may also experience some latency when this alarm occurs.

**Note:** There is a setting on the Server Configuration page called **Demand BW Request**. The default setting is **Off**. If the server Bandwidth Manager fails in this configuration, the server will not go out and request bandwidth from the DNCS. The server will only use what it has existing in its pool. If the Demand BW Request setting is **On**, then the screen will go out and request bandwidth in real time. This is a manual setting, not automatic.

| Possible Cause                          |   | Check and Correct Instructions                                                   |
|-----------------------------------------|---|----------------------------------------------------------------------------------|
| A software bug such as a memory leak or | 1 | Reboot the SDV server.                                                           |
| exceptions.                             | 2 | Contact Cisco Services immediately to request an examination of the memory logs. |

## SDV Server Trap 54 (36 Hex)

#### Alarm Summary:

SDV Server Program Manager Stopped

#### **Description:**

This alarm occurs when the SDV Program Manager process has stopped. The program manager manages SDV program attributes and ranks program priorities.

#### Severity:

Minor

#### Service Impact:

When this alarm occurs, the SDV server is unable to activate new programs or tear down old programs.

| Possible Cause                          |   | Check and Correct Instructions                                                   |
|-----------------------------------------|---|----------------------------------------------------------------------------------|
| A software bug such as a memory leak or | 1 | Reboot the SDV server.                                                           |
| exceptions.                             | 2 | Contact Cisco Services immediately to request an examination of the memory logs. |

## SDV Server Trap 55 (37 Hex)

#### Alarm Summary:

SDV Server Maintenance Manager Stopped

#### **Description:**

This alarm occurs when the maintenance manager process has stopped. The maintenance manager monitors the health of the SDV server system.

#### Severity:

Minor

#### Service Impact:

When this alarm occurs, the SDV server cannot perform scheduled maintenance on itself and the devices it controls.

| Possible Cause                          |   | Check and Correct Instructions                                                   |
|-----------------------------------------|---|----------------------------------------------------------------------------------|
| A software bug such as a memory leak or | 1 | Reboot the SDV server.                                                           |
| exceptions.                             | 2 | Contact Cisco Services immediately to request an examination of the memory logs. |

## SDV Server Trap 56 (38 Hex)

#### Alarm Summary:

SDV Server Web Server Stopped

#### **Description:**

This alarm occurs when the Web Server has stopped. The Web Server allows access to the SDV server platform from a Web interface.

#### Severity:

Minor

#### Service Impact:

When this alarm occurs, the SDV server Web interface is not available.

| Possible Cause                          |   | Check and Correct Instructions                                                   |
|-----------------------------------------|---|----------------------------------------------------------------------------------|
| A software bug such as a memory leak or | 1 | Reboot the SDV server.                                                           |
| exceptions.                             | 2 | Contact Cisco Services immediately to request an examination of the memory logs. |

## SDV Server Trap 57 (39 Hex)

#### Alarm Summary:

SDV Server Redundancy Process Stopped

#### **Description:**

This alarm occurs when the redundancy process has stopped. The redundancy process is responsible for protection switches between partner SDV servers and the communications between these servers.

#### Severity:

Major

#### Service Impact:

Until this alarm is resolved, protection switches are not possible.

| Possible Cause                          |   | Check and Correct Instructions                                                   |
|-----------------------------------------|---|----------------------------------------------------------------------------------|
| A software bug such as a memory leak or | 1 | Reboot the SDV server.                                                           |
| exceptions.                             | 2 | Contact Cisco Services immediately to request an examination of the memory logs. |

## **SDV Session Alarms**

## SDV Server Trap 100 (64 Hex)

#### Alarm Summary:

SDV Session Bind Failure

#### **Description:**

This alarm occurs when the server fails to bind a program to a session on the edge device.

#### Severity:

Major

#### Service Impact:

When this alarm occurs, the SDV client is denied service because a new program could not be established on the edge device.

| Possible Cause                        |              | Check and Correct Instructions                                                                                                    |
|---------------------------------------|--------------|----------------------------------------------------------------------------------------------------|
| The edge device may be unreachable. 1 |              | Analyze the error code associated with<br>the alarm and determine if the SDV<br>Server Alarm ID 6 (6 Hex) also<br>occurred.                              |
|                                       | 2            | If SDV Server Alarm ID 6 has occurred,<br>then refer to the Check and Correct<br>procedures for <b>SDV Server Trap 6 (6</b><br><b>Hex)</b> (on page 31). |
|                                       | 3            | If the SDV Server Alarm ID 6 has not occurred, then proceed to the next possible cause.                                                                  |
|                                       | 4            | Check and verify the amount of<br>bandwidth allotted for the service<br>groups.                                                                          |
| Edge device software error.           | Inve<br>to a | estigate the edge device alarms and try<br>assess the cause of the error.                                                                                |

## SDV Server Trap 101 (65 Hex)

#### Alarm Summary:

SDV SRM Interactive Session Bandwidth Request Denied

#### **Description:**

This alarm occurs when the DNCS denies the SDV server's request for more bandwidth.

#### Severity:

Major

#### Service Impact:

This condition may hamper the following abilities of the SDV server:

- The ability to stay ahead of demand for new programs
- The ability to satisfy a new CCMIS request in real-time

|   | Check and Correct Instructions                                                                                                    |
|---|----------------------------------------------------------------------------------------------------|
| 1 | Check the bandwidth allocated for the affected service group and verify that the maximum bandwidth is allocated.                      |
| 2 | Verify that all allocated QAMs are operational.                                                                                       |
| 3 | Verify that all service group resources are being fully utilized.                                                                     |
| 4 | The service group may need to be re-<br>engineered to provide additional QAM capacity. Contact Cisco Services for further assistance. |
|   | 1<br>2<br>3<br>4                                                                                                    |

## **SDV Server Capacity Alarms**

## SDV Server Trap 200 (C8 Hex)

#### Alarm Summary:

SDV Server Disk Full

#### **Description:**

This alarm occurs when the server's hard disk is full.

#### Severity:

Critical

#### Service Impact:

The server stops logging data when this condition occurs.

| Possible Cause                                                   | Check and Correct Instructions                                                                                                    |  |  |
|------------------------------------------------------------------|----------------------------------------------------------------------------------------------------|--|--|
| Unnecessary files are taking up disk space<br>on the SDV server. | <b>Note:</b> Check the ActivityLog and EventLog directories on the SDV server. Consider reducing the number of days you have configured on the DNCS to delete SDV activity and event logs from your system.              |  |  |
|                                                                  | (Quick Path: DNCS > SDV Server List ><br>Update SDV Server > Constraints)                                                                                                    |  |  |
|                                                                  | Follow these steps to delete any<br>unnecessary ActivityLog and/or EventLog<br>files on the SDV server.                                                                                                    |  |  |
|                                                                  | 1 On the SDV server, log in as <b>root</b> user.                                                                                                    |  |  |
|                                                                  | 2 Type <b>df -k</b> and press <b>Enter</b> to determine the percentage of disk usage by partition.                                                                                                    |  |  |
|                                                                  | 3 Type <b>cd /opt/sdb/ActivityLog/</b> and<br>press <b>Enter</b> to make the<br>opt/sdb/ActivityLog directory the<br>working directory.                                                                                  |  |  |
|                                                                  | 4 Type <b>rm <file name=""></file></b> and press <b>Enter</b> to delete any unnecessary text files from the opt/sdb/ActivityLog directory.                                                                               |  |  |
|                                                                  | 5 <b>Note:</b> The activity log filename is in the format ddmmmyyyy.txt. For example: rm 30Jun2006.txt.                                                                                                    |  |  |
|                                                                  | 6 Type <b>cd /opt/sdb/EventLog/</b> and<br>press <b>Enter</b> to make the<br>opt/sdb/EventLog directory the working<br>directory.                                                                                        |  |  |
|                                                                  | 7 Type <b>rm <file name=""></file></b> and press <b>Enter</b> to delete any unnecessary text files from the opt/sdb/EventLog directory.                                                                                  |  |  |
|                                                                  | 8 Note: The event log filename is in the format ddmmmyyyy.txt. For example: rm 30Jun2006.txt.                                                                                                    |  |  |
|                                                                  | 9 Type <b>df -k</b> and press <b>Enter</b> to check<br>the disk usage by partition again.<br>(Because you deleted unnecessary<br>Log files in this procedure, the<br>percentage of disk usage should now<br>be reduced.) |  |  |
|                                                                  | 10 Type <b>exit</b> and press <b>Enter</b> to log out as root user.                                                                                                    |  |  |
|                                                                  | 11 Type <b>exit</b> and press <b>Enter</b> to close the xterm window.                                                                                                    |  |  |

## SDV Server Trap 201 (C9 Hex)

#### Alarm Summary:

SDV Server Memory Threshold Exceeded

#### **Description:**

This alarm occurs when the SDV server exceeds the configured memory usage threshold that triggers a major alarm.

#### Severity:

Major

#### Service Impact:

When this alarm occurs, the SDV server is within 10% of reaching the maximum memory usage threshold.

**Important!** If this alarm occurs frequently, you should consider upgrading the SDV server memory, as this condition might impact your overall SDV server performance.

| Possible Cause               | Check and Correct Instructions                                                                                                    |
|------------------------------|----------------------------------------------------------------------------------------------------|
| SDV server loading problems. | If loading problems periodically occur, it<br>could be a result of too much load on your<br>system. You may need to reduce the size of<br>your service groups or upgrade your server<br>memory. |
|                              | Contact the representative that handles<br>your account for more information.to<br>arrange a memory upgrade for your SDV<br>server.                                                             |
| Memory leak.                 | Call Cisco Services immediately for further assistance.                                                                                                    |

## SDV Server Trap 202 (CA Hex)

#### Alarm Summary:

SDV Server DHCT Table Full

#### **Description:**

This alarm occurs when the SDV server exhausts the capacity of its DHCT table. (The SDV server keeps track of the DHCT population across all service groups.)

#### Severity:

Major

#### Service Impact:

DHCTs will not be able to tune to additional SDV channels.

| Possible Cause                             |   | Check and Correct Instructions                                                                                                    |
|--------------------------------------------|---|----------------------------------------------------------------------------------------------------|
| The DHCT table for the SDV server is full. | 1 | Consider moving a service group to another SDV server.                                                                                                    |
|                                            | 2 | Consider purchasing an SDV server<br>license capable of handling more<br>DHCTs. Contact the representative that<br>handles your account for more<br>information. |

## SDV Server Trap 203 (CB Hex)

#### Alarm Summary:

SDV Server Total DHCT Capacity Threshold Exceeded

#### **Description:**

This alarm occurs when the SDV server exceeds the default threshold of its DHCT table. (The SDV server keeps track of the DHCT population across all service groups.)

#### Severity:

Minor

#### Service Impact:

When this alarm occurs, the SDV server is within 10% of the maximum number of DHCTs that the server can support across the server's service groups.

| Possible Cause                                                                |   | Check and Correct Instructions                                                                                                    |
|-------------------------------------------------------------------------------|---|----------------------------------------------------------------------------------------------------|
| The DHCTs table for the SDV server is approaching the maximum threshold value | 1 | Consider moving a service group to another SDV server.                                                                                                    |
| due to the number of DHCTs per service group on the SDV server.               | 2 | Consider purchasing an SDV server<br>license capable of handling more<br>DHCTs. Contact the representative that<br>handles your account for more<br>information. |

## SDV Server Trap 204 (CC Hex)

#### Alarm Summary:

SDV Server Bandwidth Utilization Threshold Exceeded

#### **Description:**

This alarm occurs when a customer-defined threshold based on the maximum bandwidth for the service group has been exceeded. The SDV server keeps track of the bandwidth utilization per service group.

#### Severity:

Minor

#### Service Impact:

When this alarm occurs, the service group bandwidth utilization is within 10% of reaching your defined bandwidth threshold.

| Possible Cause                                  |   | Check and Correct Instructions                                                                                                    |
|-------------------------------------------------|---|----------------------------------------------------------------------------------------------------|
| Too many DHCTs in the SDV server service group. | 1 | Consider splitting the service group for<br>the SDV server and moving the new<br>service group to a different server.               |
|                                                 | 2 | Consider adding additional QAMs to<br>your system. Contact the representative<br>that handles your account for more<br>information. |

## SDV Server Trap 205 (CD Hex)

#### Alarm Summary:

SDV Server Bandwidth Exhausted

#### **Description:**

This alarm occurs when the service group bandwidth is fully utilized. When this event occurs, the server cannot fit any additional programs on the remaining bandwidth.

#### Severity:

Major

#### Service Impact:

This event limits the ability of the SDV server to satisfy CCMIS requests for new programs.

| Possible Cause                             |   | Check and Correct Instructions                                                                                                    |
|--------------------------------------------|---|----------------------------------------------------------------------------------------------------|
| Service group bandwidth is fully utilized. | 1 | Check the bandwidth allocated for the affected service group and verify that the maximum bandwidth is allocated.                    |
|                                            | 2 | Consider adding additional QAMs to<br>your system. Contact the representative<br>that handles your account for more<br>information. |

## SDV Server Trap 206 (CE Hex)

#### Alarm Summary:

SDV Server Disk Exceeding Threshold

#### **Description:**

This alarm occurs when the SDV server exceeds its hard disk capacity threshold.

#### Severity:

Major

#### Service Impact:

When this alarm occurs, the SDV server is within 10% of reaching the hard disk capacity threshold.

| Possible Cause                                                                   |                                 | Check and Correct Instructions                                                                                                    |
|----------------------------------------------------------------------------------|---------------------------------|----------------------------------------------------------------------------------------------------|
| Too many non-service affecting files are taking up disk space on the SDV server. | No<br>dire<br>rec<br>cor<br>act | <b>te:</b> Check the ActivityLog and EventLog<br>ectories on the SDV server. Consider<br>lucing the number of days you have<br>nfigured on the DNCS to delete SDV<br>ivity and event logs from your system. |
|                                                                                  | (Qı<br>Up                       | uick Path: DNCS > SDV Server List ><br>date SDV Server > Constraints)                                                                                                    |
|                                                                                  | Fol<br>uni<br>file              | llow these steps to delete any<br>necessary ActivityLog and/or EventLog<br>s on the SDV server.                                                                                                    |
|                                                                                  | 1                               | On the SDV server, log in as <b>root</b> user.                                                                                                    |
|                                                                                  | 2                               | Type <b>df -k</b> and press <b>Enter</b> to determine the percentage of disk usage by partition.                                                                                                    |
|                                                                                  | 3                               | Type <b>cd /opt/sdb/ActivityLog/</b> and<br>press <b>Enter</b> to make the<br>opt/sdb/ActivityLog directory the working<br>directory.                                                                       |
|                                                                                  | 4                               | Type <b>rm <file name=""></file></b> and press <b>Enter</b> to delete any unnecessary text files from the opt/sdb/ActivityLog directory.                                                                    |
|                                                                                  | 5                               | <b>Note:</b> The activity log filename is in the format <b>ddmmmyyyy.txt</b> . For example: <b>rm 30Jun2006.txt</b> .                                                                                       |
|                                                                                  | 6                               | Type <b>cd /opt/sdb/EventLog/</b> and press<br><b>Enter</b> to make the opt/sdb/EventLog<br>directory the working directory.                                                                                |
|                                                                                  | 7                               | Type <b>rm <file name=""></file></b> and press <b>Enter</b> to delete any unnecessary text files from the opt/sdb/EventLog directory.                                                                       |
|                                                                                  | 8                               | <b>Note:</b> The event log filename is in the format <b>ddmmmyyyy.txt</b> . For example: <b>rm 30Jun2006.txt</b> .                                                                                          |
|                                                                                  | 9                               | Type <b>df -k</b> and press <b>Enter</b> to check the disk usage by partition again. (Because you deleted unnecessary Log files in this procedure, the percentage of disk usage should now be reduced.)     |
|                                                                                  | 10                              | Type <b>exit</b> and press <b>Enter</b> to log out as root user.                                                                                                    |
|                                                                                  | 11                              | Type <b>exit</b> and press <b>Enter</b> to close the xterm window.                                                                                                    |

## SDV Server Trap 207 (CF Hex)

#### Alarm Summary:

SDV Service Group DHCT Capacity Threshold Exceeded

#### **Description:**

This alarm occurs when the DHCT capacity threshold is exceeded for a given service group.

#### Severity:

Minor

#### Service Impact:

DHCTs will not be able to tune to additional SDV channels.

| Possible Cause             |   | Check and Correct Instructions                                                                                                    |
|----------------------------|---|----------------------------------------------------------------------------------------------------|
| Increased DHCT population. | 1 | Consider splitting the service group for<br>the SDV server and moving the new<br>service group to a different server.                                                                                                    |
|                            | 2 | Consider purchasing an SDV server<br>license capable of handling more<br>DHCTs, or purchasing additional SDV<br>servers for your system. Contact the<br>representative that handles your<br>account for more information. |

## SDV Server Trap 208 (D0 Hex)

#### Alarm Summary:

SDV Service Group DHCT Capacity Exceeded

#### **Description:**

This alarm occurs when the SDV server is getting requests from more DHCTs than the server can support.

#### Severity:

Major

#### Service Impact:

DHCTs will not be able to tune to additional SDV channels.

| Possible Cause                   | Check and Correct Instructions                                                                                                    |
|----------------------------------|----------------------------------------------------------------------------------------------------|
| Too many DHCTs in service group. | The current SDV server license cannot<br>support any additional DHCTs. Contact the<br>representative that handles your account for<br>more information. |

## SDV Server Trap 209 (D1 Hex)

#### Alarm Summary:

SDV Channel Change Request Denied for Lack of Bandwidth

#### **Description:**

This alarm occurs when the SDV server denies channel changes for new programs for lack of available bandwidth.

#### Severity:

Major

#### Service Impact:

This event affects the end-user experience.

| Possible Cause                                           |   | Check and Correct Instructions                                                                                                    |
|----------------------------------------------------------|---|----------------------------------------------------------------------------------------------------|
| SDV server does not have additional bandwidth available. | 1 | Check the bandwidth allocated for the affected service group and verify that the maximum bandwidth is allocated.                    |
|                                                          | 2 | Verify that all allocated QAMs are operational.                                                                                     |
|                                                          | 3 | Verify that all allocated QAMs are fully loaded based on bandwidth allocation.                                                      |
|                                                          | 4 | Consider adding additional QAMs to<br>your system. Contact the representative<br>that handles your account for more<br>information. |

## **SDV Maintenance and Provisioning Alarms**

## SDV Server Trap 300 (12C Hex)

#### Alarm Summary:

SDV Server Initialization Trap

#### **Description:**

This event occurs when the SDV server sends an exception to the SDV Manager to request provisioning.

#### Severity:

Status

#### Service Impact:

This event is an indication that the SDV server is initializing. No action is required.

## SDV Server Trap 301 (12D Hex)

#### Alarm Summary:

SDV Server Provisioned

#### **Description:**

This status event is sent to inform the SDV Manager that the server successfully initialized or provisioned itself.

#### Severity:

Status

#### Service Impact:

This event is an indication that the SDV server has initialized. No action is required.

## SDV Server Trap 302 (12E Hex)

#### Alarm Summary:

SDV Server Provision Request Failure

#### **Description:**

This alarm occurs when the SDV request for provisioning times out.

#### Severity:

Major

#### Service Impact:

If the SDV server is initializing for the first time or is synching up with the SDV Manager after provisioning data loss, the SDV server is unable to provide service.

| Possible Cause                               |   | Check and Correct Instructions                                                                                                    |
|----------------------------------------------|---|----------------------------------------------------------------------------------------------------|
| Initialization has timed out too many times. | 1 | If any SDV System Communications or<br>SDV Server Process alarms occurred,<br>refer to the specific alarm Check and<br>Correct procedures to troubleshoot and<br>resolve any issues. |
|                                              | 2 | You may need to reboot the SDV server.                                                                                                    |

## **SDV Program Management Alarms**

## SDV Server Trap 400 (190 Hex)

#### Alarm Summary:

Program Removed with Viewers

#### **Description:**

This alarm occurs when the SDV server removes a program from the edge device to free up bandwidth for a higher-priority program.

#### Severity:

Minor

#### Service Impact:

**Important:** If this alarm occurs frequently, it may be an indicator of insufficient bandwidth allocation for the service group.

| Possible Cause                                      | Check and Correct Instructions                                                                                                    |  |
|-----------------------------------------------------|----------------------------------------------------------------------------------------------------|--|
| Program priority or business rule triggered action. | This alarm occurs when one of the followin instances occurs:                                                                                                    |  |
|                                                     | When the DNCS demands the removal<br>of programs from the SDV server                                                                                                  |  |
|                                                     | When the SDV server detects no recent<br>subscriber activity and bandwidth is<br>required to satisfy a new program<br>request (for example, bandwidth<br>reclamation) |  |
|                                                     | If this alarm occurs frequently, consider the following options to add additional bandwidth to the affected service group:                                            |  |
|                                                     | Check the bandwidth allocated for the<br>affected service group and verify that<br>the maximum bandwidth is allocated.                                                |  |
|                                                     | <ul> <li>Add additional QAMs to your system.<br/>Contact the representative that handles<br/>your account for more information.</li> </ul>                            |  |

## **SDV Redundancy Alarms**

## SDV Server Trap 500 (1F4 Hex)

#### Alarm Summary:

SDV Server Standby Active

#### **Description:**

This event occurs when the standby or backup SDV server takes over for the primary SDV server.

#### Severity:

Status

#### Service Impact:

None

| Possible Cause                                                  | Check and Correct Instructions                                                                                                    |  |  |  |
|-----------------------------------------------------------------|----------------------------------------------------------------------------------------------------|--|--|--|
| Primary SDV server failure.                                     | Investigate all SDV server alarms that may<br>have occurred around the time of the SDV<br>server failure, as this issue could be<br>network-related. Contact Cisco Services for<br>further assistance. |  |  |  |
| Forced switchover from primary SDV server to backup SDV server. | No action required.                                                                                                    |  |  |  |

## SDV Server Trap 501 (1F5 Hex)

#### Alarm Summary:

SDV Forced Protection Switch Failure

#### **Description:**

This alarm occurs when the SDV server cannot perform a protection switch to its partner SDV server.

#### Severity:

Major

#### Service Impact:

This is a redundancy failure that impacts the ability to use an SDV server as a backup.

| Possible Cause              | <b>Check and Correct Instructions</b>                                                                                                    |  |  |  |
|-----------------------------|----------------------------------------------------------------------------------------------------|--|--|--|
| Communications problem.     | Investigate and troubleshoot all SDV System Communications alarms.                                                                                                    |  |  |  |
| Partner SDV server is down. | <ol> <li>Investigate all SDV server alarms and<br/>errors that may have occurred around<br/>the time of the SDV server failure,<br/>particularly SDV Server Process alarms<br/>prior to the time of the failure.</li> </ol> |  |  |  |
|                             | 2 Call Cisco Services immediately for<br>further assistance.                                                                                                    |  |  |  |

## SDV Server Trap 502 (1F6 Hex)

#### Alarm Summary:

SDV Server Heartbeat Trap

#### **Description:**

This event is sent to the SDV Manager by a secondary SDV server (operating in standby mode) or by a primary SDV server (if redundancy is not implemented).

#### Severity:

Status

#### Service Impact:

If redundancy is implemented, the primary SDV server periodically issues a heartbeat to the backup server and not to the SDV Manager. No action is required.

## SDV Server Trap 504 (1F8 Hex)

#### Alarm Summary:

SDV Server Redundant Network Failure

#### **Description:**

This alarm occurs when the backup SDV server cannot communicate with all of its primary servers.

#### Severity:

Major

#### Service Impact:

A forced or automatic protection switch cannot take place with any primary server that the backup server cannot communicate with if this condition persists.

| Possible Cause          |   | Check and Correct Instructions                                                                                  |
|-------------------------|---|----------------------------------------------------------------------------------------------------|
| Communications problem. | 1 | Investigate and troubleshoot the communications link between the backup SDV server and the primary SDV servers. |
|                         | 2 | Contact Cisco Services for further assistance.                                                                  |

# 3

## Accessing SDV Diagnostic Screens

This chapter includes the diagnostic screens specific to SDV, including the fields and parameters that are included within these screens. These screens accumulate data that describe information about the SDV feature, as well as transmission information and the mini carousel.

## In This Chapter

| Switched Digital Video Diagnostic Screen | 62 |
|------------------------------------------|----|
| SDV Mini Carousel Diagnostic Screen      | 66 |
| SDV Session Info Diagnostic Screen       | 73 |

## **Switched Digital Video Diagnostic Screen**

### Introduction

This section provides an overview of the Switched Digital Video diagnostic screen, and includes information that describes the SDV client and server, including the number of SDV channels that have been authorized for this service. Detailed statistics about the SDV protocol are also included in this diagnostic screen.

## **Performing Tasks**

By accessing this diagnostic screen, you can perform the following tasks:

- Determine if the client (DHCT) is authorized for SDV services
- Identify the status of the SDV server
- Verify details about the transmission of data for the SDV service

#### **Screen Components**

- Client
- Server
- SDV Protocol Statistics

#### **Example:**

| 5                       | SWITCHED DIGITAL VIDEO                        |  |  |
|-------------------------|-----------------------------------------------|--|--|
| CLIENT                  | SERVER                                        |  |  |
| Authorized: Yes         | Status: Ready                                 |  |  |
| Service Gp: 1           | Time: 06/01@22:18:20                          |  |  |
| RF lp Addr: 10.5.66.186 | Pri lp-Port: 172.30.5.100-23000               |  |  |
| SDV Channels: 22        | Sec lp-Port: 172.30.5.101-23000               |  |  |
| SDV PROTOCOL STATISTICS |                                               |  |  |
| Selind Rx:              | 0 Total Tx/Rx: 7714/1277                      |  |  |
| SelResp Tx:             | 0 InitReg Tx: 9                               |  |  |
| QryReq Rx:              | 0 InitConf Rx: 1                              |  |  |
| QryConf Tx:             | 0 InitConfFails Rx: 0                         |  |  |
| Evind Rx:               | 0 SelReq Tx: 7700                             |  |  |
| EvResp Tx:              | 0 SDV SelReq Tx: 1276                         |  |  |
| Evind Tx:               | 0 SelConf Rx: 1276                            |  |  |
| LUA Rep Tx: -           | 4 SelConfFails Rx: 0                          |  |  |
| Mon Jun 5 2006, 3:      | 30:53 PM EDT - Refresh: never - Page 37 of 39 |  |  |

## **Screen Fields and Values**

The following table describes the fields and possible values that can appear on the TV screen when you are reviewing the CableCARD diagnostic screens. They can be useful for troubleshooting.

#### Client

| Field Name                              | Description                                                                                   | Possible Values                      |
|-----------------------------------------|-----------------------------------------------------------------------------------------------|--------------------------------------|
| Authorized Indicates whether or not the | • Yes: service is authorized                                                                  |                                      |
|                                         | client is authorized for SDV<br>service (_SASD service) or<br>the_SASD service does not exist | <b>No:</b> service is not authorized |
|                                         |                                                                                               | n/a: service does not exist          |
| Service Gp                              | The ID of the service group to which this client belongs                                      | ■ [Integer <u>&gt;</u> 1]            |
|                                         |                                                                                               | n/a: service does not exist          |
| RF lp<br>Address                        | The IP address for the RF network                                                             | [Network-dependent]                  |
| SDV<br>Channels                         | The number of SDV channels<br>(watchtv;SASD services) in the<br>channel lineup                | ■ [Integer ≥ 0]                      |

#### Server

| Field Name                                                                      | Description                                                                                           |   | Possible Values                                                                                            |
|---------------------------------------------------------------------------------|----------------------------------------------------------------------------------------------------|---|----------------------------------------------------------------------------------------------------|
| Status The current statu<br>communications<br>server (init reque<br>a response) | The current status of the client<br>communications with the SDV<br>server (init request and receiving |   | <b>Ready</b> : (desired value) init request<br>is successfully confirmed and<br>accepted by the SDV server |
|                                                                                 | a response)                                                                                           | - | <b>Pending</b> : the set-top is in the process of establishing communications with the SDV server          |
|                                                                                 |                                                                                                    |   | Unavailable: init request failed                                                                           |
|                                                                                 |                                                                                                    | - | <b>Unknown</b> : init request not yet initiated                                                            |
| Time                                                                            | The time of the last successful initial request confirmed by the server                               |   | [month/day@hh:mm:sec]                                                                                      |
| Pri Ip-Port                                                                     | The IP address and port number<br>(IP address-Port number) for the<br>primary SDV server              | • | [Network-dependent]<br>Example: 192.168.99.5-2300                                                          |
|                                                                                 |                                                                                                    |   | <b>0.0.0.0-n/a</b> : primary SDV server is not available                                                   |
| Sec Ip-Port                                                                     | The IP address and port number (IP address-Port number) for the                                       |   | [Network-dependent]<br>Example: 192.168.99.5-23000                                                         |
|                                                                                 | secondary SDV server                                                                                  | • | <b>0.0.0.0-n/a</b> : secondary SDV server is not available                                                 |

#### Chapter 3 Accessing SDV Diagnostic Screens

#### **SDV Protocol Statistics**

The SDV Protocol section displays statistics for the external protocol messages used for SDV. These statistics are combined for all sessions and protocols.

| Field Name          | Description                                                                                                    | Possible Values                       |
|---------------------|----------------------------------------------------------------------------------------------------|---------------------------------------|
| SelInd Rx           | The number of Select<br>Indications received                                                                   | [Integer ≥ 0]                         |
| SelResp Tx          | The number of Select<br>Responses sent                                                                         | [Integer ≥ 0]                         |
| QryReq Rx           | The number of Query Requests received                                                                          | [Integer $\geq$ 0]                    |
| QryConf Tx          | The number of confirmed Query Responses sent                                                                   | [Integer $\geq$ 0]                    |
| EvInd Rx            | The number of Event<br>Indications received                                                                    | [Integer $\ge$ 0]                     |
| EvResp Tx           | The number of Event<br>Responses sent                                                                          | [Integer $\geq$ 0]                    |
| EvInd Tx            | The number of Event<br>Indications sent                                                                        | [Integer $\geq$ 0]                    |
| LUA Rep Tx          | The number of LUA (Last User Activity) reports sent                                                            | [Integer $\ge$ 0]                     |
| Total Tx/Rx         | The total number of requests sent and received                                                                 | [Integer $\geq$ 0]/[Integer $\geq$ 0] |
| InitReq Tx          | The total number of init requests sent, excluding retransmissions                                              | [Integer ≥ 0]                         |
| InitConf Rx         | Total number of initial confirm<br>messages received from SDV<br>server that indicate success or<br>failure    | [Integer ≥ 0]                         |
| InitConfFails<br>Rx | Total number of initial confirms<br>received from the SDV server<br>that indicate failure                      | [Integer ≥ 0]                         |
| SelReq Tx           | The total number of select<br>requests sent for SDV and non-<br>SDV services, excluding<br>retransmissions     | [Integer ≥ 0]                         |
| SDV SelReq<br>Tx    | The total number of select requests sent for SDV, excluding retransmissions                                    | [Integer ≥ 0]                         |
| SelConf Rx          | The total number of select<br>confirm messages received<br>from SDV server that indicate<br>success or failure | [Integer ≥ 0]                         |
Switched Digital Video Diagnostic Screen

| Field Name         | Description                                                                            | Possible Values |
|--------------------|----------------------------------------------------------------------------------------|-----------------|
| SelConfFails<br>Rx | The total number of select confirms received from the SDV server that indicate failure | ■ [Integer ≥ 0] |

# **SDV Mini Carousel Diagnostic Screen**

## Introduction

This section provides an overview of the SDV Mini Carousel diagnostic screen, and includes information that describes the Mini Carousel (MC) Discovery Files, as well as details about the MC data. The MC Discovery Files are generated by the DNCS and placed on BFS to support the inband MC discovery process for an SDV client. Only one SDV MC Discovery file exists per service group. It is located in the bfs:///sgm/sdv/ib directory. MC data is generated by the SDV server for each service group and placed in the transport stream as Private MPEG packets.

**Important:** The DNCS-generated mini carousel discovery files are ignored by the tuning adapter if your system includes a fixed scan list of SDV frequencies in the tuning adapter config file or in the \_SASD SAM Service URL. In this case, the mini carousel discovery file information data is populated based on the fixed scan list that you have included on your system. For details about using a fixed scan list, refer to *Provisioning the DNCS to Support SDV Services User Guide* (part number 4012948).

# **Performing Tasks**

By accessing this diagnostic screen, you can perform the following tasks:

- Determine the date and time that the mini carousel was last loaded in cache
- Determine the current status for the mini carousel
- Identify the version for the mini carousel

# **Screen Components**

- Mini Carousel Info
- MC Discovery File Info

#### Example:

| s                      | DV MINI CAROUSEL                          |
|------------------------|-------------------------------------------|
| MINI CAROUSEL INFO     |                                           |
| Status: CacheReady     | Cache Hits: 1210                          |
| Def Freq: 803 MHz      | Cache Misses: 0                           |
| Tvp/Tv ld: n/a         | Cache Overrides: 60                       |
| Load Time: n/a         | Load Count: 3                             |
| Version: 5             | Load Failures: 2416                       |
| Size: 324 bytes        | Last Load Err: TuningErr                  |
| Num Entries: 22        | Err Time: 06/05@15:31:18                  |
|                        | Last Load Attempt: 06/05@15:31:18         |
| MC DISCOVERY FILE INFO |                                           |
| Load Time: n/a         | Service Gp: n/a                           |
| Version: n/a           | Parent Svc Gp: n/a                        |
| Size: 0 bytes          | Last Load Err: NoErr                      |
| Num Entries: 0         | Err Time: n/a                             |
| Mon Jun 5 2006, 3:31:  | 21 PM EDT - Refresh: never - Page 38 of 3 |

# **Screen Fields and Values**

The following table describes the fields and possible values that can appear on the TV screen when you are reviewing the CableCARD diagnostic screens. They can be useful for troubleshooting.

| Field Name  | Description                                                                                                    |   | Possible Values                                                                                                    |
|-------------|----------------------------------------------------------------------------------------------------|---|----------------------------------------------------------------------------------------------------|
| Status      | The current status of the information from the mini carousel                                                                                                    | • | <b>Init</b> : initial state at boot time prior<br>to loading mini carousel data. Also<br>the state reported when the set-top<br>is not authorized for SDV     |
|             |                                                                                                    | - | <b>SgDiscovery</b> : client is performing<br>or waiting to perform the service<br>group discovery process                                                     |
|             |                                                                                                    | - | <b>McpDiscFileRead</b> : client is<br>reading or waiting to read the BFS<br>file to obtain a list of SDV QAM<br>frequencies to scan for mini<br>carousel data |
|             |                                                                                                    | • | <b>McpDiscovery</b> : client is scanning<br>or waiting to scan SDV QAM<br>frequencies in search of mini<br>carousel data                                      |
|             |                                                                                                    |   | <b>CacheReady</b> : (desired value) mini<br>carousel loaded and data acquired<br>to allow viewing of SDV channels                                             |
| Def Freq    | The default or home SDV<br>frequency in MHz. The client will<br>tune to this frequency to read the<br>mini carousel data if not already<br>tuned to another SDV frequency |   | [Integer <u>&gt;</u> 0]                                                                                                    |
| Tvp/Tv Id   | The internal identifier of the                                                                                                    |   | [Integer <u>&gt;</u> 1]                                                                                                    |
|             | logical hardware resource<br>assigned or allocated for loading<br>inband mini carousel data                                                                               | - | <b>n/a</b> : no logical tuner resource is currently assigned or allocated for loading the inband mini carousel                                                |
| Load Time   | The time when the mini carousel information was loaded into cache                                                                                                    | • | [month/day@hh:mm:sec]                                                                                                    |
| Version     | The version number for the mini carousel cached file                                                                                                    |   | [0 to 31]                                                                                                    |
| Size        | The size of the mini carousel data (bytes)                                                                                                    |   | [Integer <u>&gt;</u> 0]                                                                                                    |
| Num Entries | The number of programs<br>(channels) in the mini carousel<br>data                                                                                                    | - | [Integer <u>&gt;</u> 0]                                                                                                    |

#### Mini Carousel Info

| Field Name         | Description                                                                                                    | Possible Values         |
|--------------------|----------------------------------------------------------------------------------------------------|-------------------------|
| Cache Hits         | The number of times requested<br>tuning parameters were<br>successfully received from the<br>mini carousel cache                                                                                                    | [Integer ≥ 0]           |
|                    | Notes:                                                                                                    |                         |
|                    | This includes cache hits after forcing a reload of the mini carousel.                                                                                                    |                         |
|                    | <ul> <li>This value is only reset to<br/>zero when it rolls over or the<br/>agent is reset.</li> </ul>                                                                                                    |                         |
| Cache<br>Misses    | The number of times requested<br>tuning parameters were not<br>found in the mini carousel cache<br>even after reloading mini<br>carousel data                                                                                                    | [Integer <u>&gt;</u> 0] |
|                    | <b>Note:</b> This value is only reset to zero when it rolls over or the agent is reset.                                                                                                    |                         |
| Cache<br>Overrides | The number of times the cached<br>tuning parameters from the mini<br>carousel have been overridden<br>by fresh tuning parameters<br>received from the SDV server via<br>CCP (Channel Change Protocol)<br><b>Note:</b> This value is only reset to | [Integer ≥ 0]           |
|                    | zero when it rolls over or the agent is reset.                                                                                                    |                         |
| Load Count         | The number of times the mini<br>carousel data has successfully<br>been read (or loaded) by the<br>client                                                                                                    | [Integer ≥ 0]           |
|                    | <b>Note:</b> This value is only reset to zero when it rolls over or the agent is reset.                                                                                                    |                         |
| Load Failures      | The number of times the client has failed to read the mini carousel data                                                                                                    | [Integer ≥ 0]           |
|                    | <b>Note:</b> This value is only reset to zero when it rolls over or the agent is reset.                                                                                                    |                         |

#### Chapter 3 Accessing SDV Diagnostic Screens

| Field Name    | Description                                      |   | Possible Values                                                                                                    |
|---------------|--------------------------------------------------|---|----------------------------------------------------------------------------------------------------|
| Last Load Err | The type of error for the last load              |   | NoErr: last load was successful                                                                                                    |
|               | (read) of the mini carousel                      |   | ReadErr: read of last load failed                                                                                                    |
|               |                                                  | • | MemFull: not enough memory for<br>last load                                                                                                    |
|               |                                                  | • | Aborted: last load attempt was aborted                                                                                                    |
|               |                                                  | • | <b>TuningErr</b> : tuning failure during last load                                                                                                    |
|               |                                                  | - | <b>SGMismatch:</b> service group<br>identified in the mini carousel data<br>does not match the set-top's<br>service group found during service<br>group discovery |
|               |                                                  |   | UnknownErr: an unknown error occurred during load                                                                                                    |
| Err Time      | The time when the last error occurred in loading |   | [month/day@hh:mm:sec]                                                                                                    |
|               |                                                  | • | <b>n/a</b> : no load errors have occurred since reset                                                                                                    |
| Last Load     | The time when the last load was                  |   | [month/day@hh:mm:sec]                                                                                                    |
| Attempt       | attempted on the DHC I                           |   | 00/00@00:00:00: no load errors have occurred since reset                                                                                                    |

| Field Name  | Description                                                                                                    | Possible Values                                                                                                    |
|-------------|----------------------------------------------------------------------------------------------------|----------------------------------------------------------------------------------------------------|
| Load Time   | The time when the MC                                                                                                    | [month/day@hh:mm:sec]                                                                                                    |
|             | DISCOVERY file was loaded on the<br>DHCT during discovery                                                                                                    | n/a: file is not loaded                                                                                                    |
| Version     | The current version of the MC<br>Discovery File, expressed as a<br>timestamp of when the file<br>contents were generated by the<br>DNCS                                                           | [month/day@hh:mm:sec]                                                                                                    |
| Size        | The size of the MC Discovery<br>File in bytes                                                                                                    | ■ [Integer ≥ 0]                                                                                                    |
| Num Entries | The total number of tuning                                                                                                    | ■ [Integer ≥ 1]                                                                                                    |
|             | Discovery File                                                                                                    | <ul> <li>0: no entries</li> </ul>                                                                                               |
| Service Gp  | The service group of the<br>currently loaded MC Discovery<br>File                                                                                                    | <ul> <li>[Integer ≥ 1]</li> <li>n/a: MC Discovery file not loaded</li> </ul>                                                    |
|             | <b>Note:</b> In systems with no<br>parent/child service groups, this<br>should match the service group<br>identified on the VOD<br>Information and the Switched<br>Digital Video diagnostic pages |                                                                                                    |
| Parent Svc  | The next higher level parent                                                                                                    | ■ [Integer ≥ 1]                                                                                                    |
| Gp          | service group in the hierarchy above the child service group                                                                                                    | <ul> <li>n/a: MC Discovery File not loaded<br/>or there is no parent service group<br/>above the child service group</li> </ul> |

# MC Discovery File Info

#### Chapter 3 Accessing SDV Diagnostic Screens

| Field Name    | Description                                                                                                    |   | Possible Values                                                                      |                                                             |
|---------------|----------------------------------------------------------------------------------------------------|---|--------------------------------------------------------------------------------------|-------------------------------------------------------------|
| Last Load Err | The error status from the last<br>load of the mini-carousel data<br>(MCD) in discovery. The status<br>reflects the last error type after a |   | NoErr: successful load                                                               |                                                             |
|               |                                                                                                    | • | BadParamErr: bad parameters specified                                                |                                                             |
|               | successful load of the MCD                                                                                                    | • | OutOfStateErr: load request denied due to inappropriate state                        |                                                             |
|               |                                                                                                    | • | FileNotFoundErr: MCD file does<br>not exist on BFS for this service<br>group         |                                                             |
|               |                                                                                                    | • | OutOfMemoryErr: insufficient<br>memory to process request                            |                                                             |
|               |                                                                                                    | • | ReadErr: failed to read MCD file from BFS                                            |                                                             |
|               |                                                                                                    | - | TunerConflictErr: could not load<br>MCD file due to higher priority<br>tuner request |                                                             |
|               |                                                                                                    | • | FileChangedErr: MCD file<br>changed on BFS during read                               |                                                             |
|               |                                                                                                    |   |                                                                                      | TimeoutErr: request timed out                               |
|               |                                                                                                    |   | •                                                                                    | AbortedErr: request was<br>intentionally aborted            |
|               |                                                                                                    |   | •                                                                                    | BadDataErr: the data was loaded successfully but is invalid |
|               |                                                                                                    |   | UnknownErr: unknown error occurred during load attempt                               |                                                             |
| Err Time      | The time at which the last                                                                                                    |   | [month/day@hh:mm:sec]                                                                |                                                             |
|               | discovery file load error was reported                                                                                                    |   | <b>n/a</b> : no file load has occurred                                               |                                                             |

# **SDV Session Info Diagnostic Screen**

## Introduction

This section provides an overview of the SDV Session Info diagnostic screen, and includes information that describe the details of SDV-related sessions, including the current SDV and tuner status.

# **Performing Tasks**

By accessing this diagnostic screen, you can perform the following tasks:

- Determine the current status of an SDV session
- Determine the current status of the tuner
- Verify the name of the current SDV session

# **Screen Components**

- Session-1
- Session-2

#### **Example:**

| SDV SESSION INFO |                             |                                    |  |  |
|------------------|-----------------------------|------------------------------------|--|--|
|                  | SESSION-1                   | SESSION-2                          |  |  |
| Name-Status:     | SDV61444-Ready              | SDV61448-Ready                     |  |  |
| Session Id:      | 0011e61c9d7200000000        | 0011e61c9d7201000000               |  |  |
| SamSvcld/Type:   | 359/Switched                | 382/Switched                       |  |  |
| Source Id:       | 1111                        | 1154                               |  |  |
| Act Time:        | 06/05@15:18:03              | 06/05@15:27:33                     |  |  |
| Retries/Resends: | 0/0                         | 0/0                                |  |  |
| Retunes:         | 0                           | 0                                  |  |  |
| Tuner Status:    | Active                      | Active                             |  |  |
| Tuner Use:       | Main                        | Pip                                |  |  |
| Tv/Rec Rsrc:     | 7946/0                      | 8414/8415                          |  |  |
| SDV Freq:        | 827 MHz                     | 803 MHz                            |  |  |
| LUA Tx Time:     | 06/05@15:30:13              | 06/05@15:30:13                     |  |  |
| Last CCP Err     | NoErr                       | NoErr                              |  |  |
| Err Time:        | n/a                         | n/a                                |  |  |
| М                | on Jun 5 2006, 3:31:42 PM E | DT - Refresh: never - Page 39 of 3 |  |  |

# **Screen Fields and Values**

The following table describes the fields and possible values that can appear on the TV screen when you are reviewing the CableCARD diagnostic screens. They can be useful for troubleshooting.

| Field Name      | Description                                                                                                    |   | Possible Values                                                                                                    |
|-----------------|----------------------------------------------------------------------------------------------------|---|----------------------------------------------------------------------------------------------------|
| Name – Status   | The name and current status of the session                                                                                                    |   | [Name of Session]<br>and one of the following:                                                                      |
|                 |                                                                                                    |   | Ready: tuning parameters have<br>been acquired                                                                      |
|                 |                                                                                                    |   | • <b>Idle</b> : no service is selected for this session                                                             |
|                 |                                                                                                    |   | • <b>Pending</b> : Session Manager is waiting for tuning parameters from either the cache manager or the SDV server |
|                 |                                                                                                    |   | Unavailable: failed to acquire<br>tuning parameters for the<br>selected SDV service                                 |
| Session Id      | The 10-byte session ID for<br>the that uniquely identifies the<br>SDV client/server session<br>within the system                                                          |   | [Session-dependent]                                                                                                 |
| SamSvcId/Type   | The SAM service ID<br>identifying the program and<br>type of service defined for<br>that session                                                                          | • | [Integer ≥ 0]<br>and one of the following:                                                                          |
|                 |                                                                                                    |   | Switched: switched digital service                                                                                  |
|                 |                                                                                                    |   | Broadcast: broadcast service     n/a                                                                                |
| Source Id       | The ATSC source ID                                                                                                    |   | [Integer > 0]                                                                                                    |
| Act Time        | The time of activation for the session                                                                                                    | • | [month/day@hh:mm:sec]                                                                                               |
| Retries/Resends | The number of times a select<br>request has been resent due<br>to timeout or user initiated<br>retry, or due to a resend<br>request for the currently<br>selected service |   | [Integer ≥ 0]/[Integer ≥ 0]                                                                                         |
| Retunes         | The number of times the<br>client has received updated<br>tuning parameters for<br>currently selected service<br>requiring a retune                                       |   | [Integer ≥ 0]                                                                                                    |

#### SDV Session Info Diagnostic Screen

| Field Name   | Description                                                                                  | Possible Values                                                                         |
|--------------|----------------------------------------------------------------------------------------------|-----------------------------------------------------------------------------------------|
| Tuner Status | The tuner status from an SDV                                                                 | Active: successfully tuned                                                              |
|              | perspective                                                                                  | Inactive: not using a tuner                                                             |
|              |                                                                                              | n/a: session has not yet requested a tuner                                              |
| Tuner Use    | An indication of how the tuner is being used                                                 | <ul> <li>Main: tuner is being used for main<br/>TV display</li> </ul>                   |
|              |                                                                                              | <ul> <li>Rec: tuner is being used for a<br/>scheduled recording</li> </ul>              |
|              |                                                                                              | <ul> <li><b>PPV</b>: tuner is being used for pay-per-<br/>view (PPV) content</li> </ul> |
|              |                                                                                              | <ul> <li>PIP: tuner is being used for picture-<br/>in-picture (PIP)</li> </ul>          |
|              |                                                                                              | n/a: no tuner is in use for this session                                                |
| Tv/Rec Rsrc  | The internal identifiers for the logical hardware resources allocated for presenting and     | [Integer ≥ 0]: current service to<br>viewer is either on main TV, PIP, or<br>AUX OUT    |
|              | recording the SDV service                                                                    | <ul> <li>0: current service to viewer is not on<br/>main TV, PIP, or AUX OUT</li> </ul> |
| SDV Freq     | The frequency (MHz) used by<br>the agent to tune to the<br>currently selected SDV<br>service | ■ [Integer <u>&gt;</u> 0]                                                               |
| LUA Tx Time  | The time when the last user action was reported to the SDV server                            | <ul><li>[month/day@hh:mm:sec]</li><li>n/a</li></ul>                                     |

| Field Name   | Description                                                                  | Possible Values                                                          |                                                                          |  |                                                                   |
|--------------|------------------------------------------------------------------------------|--------------------------------------------------------------------------|--------------------------------------------------------------------------|--|-------------------------------------------------------------------|
| Last CCP Err | The last error from the CCP<br>(Channel Change Protocol)<br>for this session | • <b>NoErr</b> : no error was reported                                   |                                                                          |  |                                                                   |
|              |                                                                              | <ul> <li>Timeout: timeout waiting on<br/>response from server</li> </ul> |                                                                          |  |                                                                   |
|              |                                                                              | <ul> <li>OutOfService: program is no longer<br/>available</li> </ul>     |                                                                          |  |                                                                   |
|              |                                                                              | <ul> <li>FormatErr: invalid format in CCP<br/>sent to server</li> </ul>  |                                                                          |  |                                                                   |
|              |                                                                              | <ul> <li>Redirect: force tune indication from<br/>server</li> </ul>      |                                                                          |  |                                                                   |
|              |                                                                              |                                                                          |                                                                          |  | InvalidSG: server cannot identify service group from its topology |
|              |                                                                              | UnknownClient: agent has not registered with server                      |                                                                          |  |                                                                   |
|              |                                                                              |                                                                          | NoResource: session resource is<br>unavailable                           |  |                                                                   |
|              |                                                                              |                                                                          | <ul> <li>BWNotAvail: bandwidth bind on<br/>edge device failed</li> </ul> |  |                                                                   |
|              |                                                                              | ExceedsCapacity: server capacity<br>of agents has exceeded               |                                                                          |  |                                                                   |
|              |                                                                              |                                                                          | VerNotSupported: agent version is<br>not supported                       |  |                                                                   |
|              |                                                                              |                                                                          | unknownErr: unknown error                                                |  |                                                                   |
|              |                                                                              | n/a: CCP was not initiated                                               |                                                                          |  |                                                                   |
| Err Time     | The time that the last error                                                 | [month/day@hh:mm:sec]                                                    |                                                                          |  |                                                                   |
|              | for this session                                                             | <b>n/a</b> : no errors reported                                          |                                                                          |  |                                                                   |

#### Chapter 3 Accessing SDV Diagnostic Screens

# 4

# Troubleshooting SDV System Issues

# Introduction

This chapter identifies how to troubleshoot and resolve any SDV issues that may occur in the field. Common issues are described and diagnostic measures are presented to help you to determine why these system issues might be present.

**Note:** If the suggested actions to any system issue do not yield results or you are unable to correct a problem that the diagnostics tool seems to demonstrate, contact Cisco Services.

# In This Chapter

|  | Troubleshooting Scenarios | 78 |
|--|---------------------------|----|
|--|---------------------------|----|

# **Troubleshooting Scenarios**

This section identifies the SDV troubleshooting scenarios that could arise in the field, and includes the steps for resolving these scenarios.

The most common issues are described and diagnostic measures are presented to help you to determine why these issues might be present.

**Note:** Suggested resolutions are provided for two groups: field technicians and Customer Service Representatives (CSRs).

## Subscribers Are Seeing a Black Screen on an SDV Channel

#### Description

No picture is displaying for SDV channels on the television screen.

#### **Possible Causes**

- An authorization issue exists at the source.
- RF signal is lost.
- QAM signal is lost.

#### **Diagnosing the Issue**

See the following table to diagnose why subscribers are seeing a "black screen."

**Important:** The page number for the SDV diagnostic screens may vary, depending on the set-top model.

| Access the following<br>diagnostic screen. | Gather the following parameters. | Action                                                       |
|--------------------------------------------|----------------------------------|--------------------------------------------------------------|
| Page 38–SDV Session Info                   | ATSCSrcld                        | Field Techs:<br>Escalate the problem to the appropriate tier |
|                                            | SDV Freq                         | Field Techs:<br>Record the frequency value<br>for the agent  |

# **Macroblocking Issues**

#### Description

The picture on an SDV channel freezes, shows blocking, or shows tiling (macroblocking).

#### **Possible Causes**

- Some type of interference with the external signal.
- The signal-to-noise (S/N) ratio is out of range.
- The signal level is not within the acceptable working range.
- Too much compression has been applied to the signal. (See pages 87–89 for steps to troubleshoot.)

#### **Diagnosing the Issue**

See the following table to diagnose why the SDV channel is freezing, showing blocking, or showing tiling.

#### **Important:**

- The page number for the diagnostic screens may vary, depending on the set-top model.
- Please check all of the diagnostic screens and fields contained in the following table *before* you call Cisco Services. Various combinations of failures will point to the source of any potential problems as listed in the following examples.

#### **Examples:**

- If the signal levels are good, the S/N value is poor, and there is a rapid change in byte counts, then noise ingress is present.
- If the signal levels are poor, the S/N value is poor, and there is a rapid change in byte counts, then there is a "drop" problem.
- If the signal levels, S/N value, and byte counts are good, and a problem continues to exist, an issue exists prior to the QAM or transport network.

| Access the following<br>diagnostic screen. | Evaluate the following field.         | What value do I want<br>to see?                                                      |
|--------------------------------------------|---------------------------------------|--------------------------------------------------------------------------------------|
| Page 1–Status Summary                      | Tuner (or Tuner 1 if a DVR<br>set-top | Frequency level of inband<br>tuner should display in the<br>"white"—acceptable range |
|                                            |                                       | -8dBmV to +8dBmV—<br>recommended range                                               |
|                                            |                                       | <b>Note:</b> If the tuner value appears in amber or red, check the signal levels.    |

| Access the following<br>diagnostic screen.                                                                                                    | Evaluate the following field.                           | What value do I want to see?                                                                                                    |
|----------------------------------------------------------------------------------------------------|---------------------------------------------------------|----------------------------------------------------------------------------------------------------|
| Page 4–Statuses and<br>Network Parameters<br>Important: If all of these<br>values are 0 and<br>macroblocking still exists,<br>call Cisco Services. | MPEG STATS<br>PEI<br>PER<br>SER<br>RST<br>A/V Disc      | <b>0</b> —desired value<br><b>Note:</b> If all of these values<br>are 0 and macroblocking still<br>exists, check the QAM and<br>the quality of feed coming<br>out of the QAM.                                                                                               |
| Page 5–RF Status                                                                                                    | CURRENT QAM<br>Freq                                     | Tuner—should be tuned to<br>correct QAM<br>Status—locked (desired<br>value)<br>Note: If the status is not<br>"locked," check the QAM<br>and the RF signal levels.                                                                                                    |
|                                                                                                    | CURRENT QAM<br>S/N                                      | QAM-64—28 dBmV to 34<br>dBmV desired range<br>(minimum 25 dBmV)<br>QAM-256—32 dBmV to 34<br>dBmV desired range<br>(minimum 39 dBmV)<br>Note: If the S/N value is not<br>within the desired range,<br>check the QAM and the RF<br>signal levels.                             |
|                                                                                                    | CURRENT QAM<br>Corr Bytes and Uncor<br>Blks/Current FDC | <b>Corr Bytes</b> and <b>Uncor Blks</b><br><b>should be static</b> —if the<br>values are incrementing<br>rapidly, the QAM could be<br>sending bad blocks of data.<br>Check the RF signal levels<br>coming out of the QAM and<br>the DHCT connection                         |
|                                                                                                    | CURRENT FDC<br>Current FDC                              | <b>FDC frequency</b> —should<br>match the frequency on the<br>QPSK<br><b>Note:</b> If the FDC frequency<br>does not match that of the<br>QPSK or is changing, check<br>the RF signal levels and the<br>signal quality coming out of<br>the QPSK and the DHCT<br>connection. |

# **Cannot Tune to SDV Channels**

#### Description

A subscriber cannot tune to an SDV channel.

#### **Possible Causes**

- The DHCT is not authorized for the SDV service.
- Verify the DHCT has initialized with the SDV server.
- The reverse path may be down.
- Verify that the mini-carousel is loaded.

#### **Diagnosing the Issue**

See the following table to diagnose why the subscriber cannot tune to an SDV channel.

**Important:** The page number for the SDV diagnostic screens may vary, depending on the set-top model.

| Access the following<br>diagnostic screen. | Evaluate the following field.            | What value do I want<br>to see?                                                                                                    |
|--------------------------------------------|------------------------------------------|----------------------------------------------------------------------------------------------------|
| Page 38–SDV Session Info                   | CLIENT                                   | Yes—desired value                                                                                                    |
|                                            | Authorized                               | <b>Note:</b> If <b>No</b> appears, contact<br>your DNCS administrator to<br>verify that the DHCT is<br>authorized for the SDV<br>package.                                                                                            |
|                                            | SDV PROTOCOL<br>STATISTICS<br>InitConfRx | 1—desired value<br><b>Note:</b> If value is <b>0</b> , reboot<br>the set-top, and then tune to<br>an SDV channel. If unable to<br>tune to SDV channel, the<br>reverse path may be down.<br>Contact Cisco Services for<br>assistance. |
| Page 39–SDV Mini<br>Carousel               | Status                                   | CacheReady—desired value                                                                                                    |

# Loss of Two-Way Connectivity

#### Description

Subscribers are unable to use the DHCT in an interactive mode.

#### **Possible Causes**

■ The SDV server may be down.

**Note:** If the loss of connectivity only affects SDV channels, the SDV server may be down. See *Cannot Tune to SDV Channels* (on page 81) for troubleshooting information.

- The DHCT is not receiving UNcfg (User to Network Configuration) messages from the DNCS.
- RF levels may not be set correctly.
- The QPSK has a modulator/demodulator configuration issue.

#### Diagnosing the Issue

See the following table to diagnose why the DHCT may not be in two-way mode.

| Access the following<br>diagnostic screen. | Evaluate the following field.      | What value do I want<br>to see?                                                                                                    |
|--------------------------------------------|------------------------------------|----------------------------------------------------------------------------------------------------|
| Page 2–Post and Boot Results               | UNcfg                              | <b>READY</b> —desired value;<br>DHCT is in two-way mode                                                                                                    |
|                                            |                                    | <b>B'cast only</b> —check the<br>DNCS configuration and RF<br>levels                                                                                                    |
|                                            |                                    | <b>SEARCHING</b> —not receiving<br>UNcfg message. Check the<br>RF signal levels. If the signal<br>levels are within range and<br>you still have an issue, call<br>Cisco Services        |
| Page 4–Statuses and Network Parameters     | IP Address (in RF Network section) | IP Address—DHCT<br>successfully booted in two-<br>way mode                                                                                                    |
|                                            |                                    | Note: If No IP Address<br>appears, the DHCT did not<br>boot in two-way mode.<br>Contact your DNCS<br>administrator to verify that<br>the DHCT is enabled for two-<br>way communication. |

| Access the following<br>diagnostic screen. | Evaluate the following field. | What value do I want to see?                                                                                                    |
|--------------------------------------------|-------------------------------|----------------------------------------------------------------------------------------------------|
| Page 5–RF Status                           | CURRENT FDC/DAVIC             | <b>Connected</b> —desired value;<br>DHCT is in two-way mode                                                                                                    |
|                                            |                               | <b>Note:</b> If <b>Ready B'cast Only</b><br>appears, the DHCT is in<br>one-way mode. Contact your<br>DNCS administrator to verify<br>that the DHCT is enabled for<br>two-way communication. |
|                                            | CURRENT RDC/Freq              | Should match frequency of the demodulator at the headend                                                                                                    |
|                                            | CURRENT RDC/Power             | Refer to specific hardware specifications                                                                                                    |
|                                            |                               | If the value is displayed<br>in white the signal level<br>is nominal                                                                                                    |
|                                            |                               | If the value is displayed<br>in amber the signal level<br>is marginally too high or<br>too low                                                                                              |
|                                            |                               | If the value is displayed<br>in red the signal level is<br>unacceptably too high or<br>too low                                                                                              |

# 5

# SDV Troubleshooting Flowcharts

# Introduction

This chapter includes step-by-step flowcharts that help you to troubleshoot the following four issues that can occur in an SDV system.

These flow charts do not include all of the possible scenarios that could be used to correct an issue; however, they do include the most common methods for correcting an issue.

#### **Important:**

- Some flowcharts include suggestions to access SARA-related diagnostic screens specific to SDV. For information about these screens, go to *Accessing SDV Diagnostic Screens* (on page 61).
- Some flowcharts include suggestions to access SARA-related diagnostic screens for RF and MPEG information, as well as for various network issues. These diagnostic screens are not included in this guide. For further information, refer to *Understanding Diagnostic Screens for the Explorer Digital Home Communications Terminals Application Guide* (part number 749244).

# In This Chapter

| Macroblocking on an SDV Channel                | 86    |
|------------------------------------------------|-------|
| SDV Channel is Not Authorized for SDV Services | 93    |
| SDV Channel is Not Available                   | 94    |
| Black or Gray Screen Issue                     | . 106 |

# **Macroblocking on an SDV Channel**

When a subscriber tunes to an SDV channel, a video issue or macroblocking occurs and may result in tiling, blocking, or channel freezing. This issue may occur on a single channel, as well as on multiple channels. To view the sequence of flowcharts for Macroblocking, go to one of the following sections:

- Macroblocking: Single Channel (on page 87)
- *Macroblocking: Multiple Channels* (on page 91)

# Macroblocking: Single Channel

Each flowchart within this sequence is a possible cause for Macroblocking on a single SDV channel. Each individual flowchart provides steps to determine whether or not a possible cause is, in fact, causing this issue.

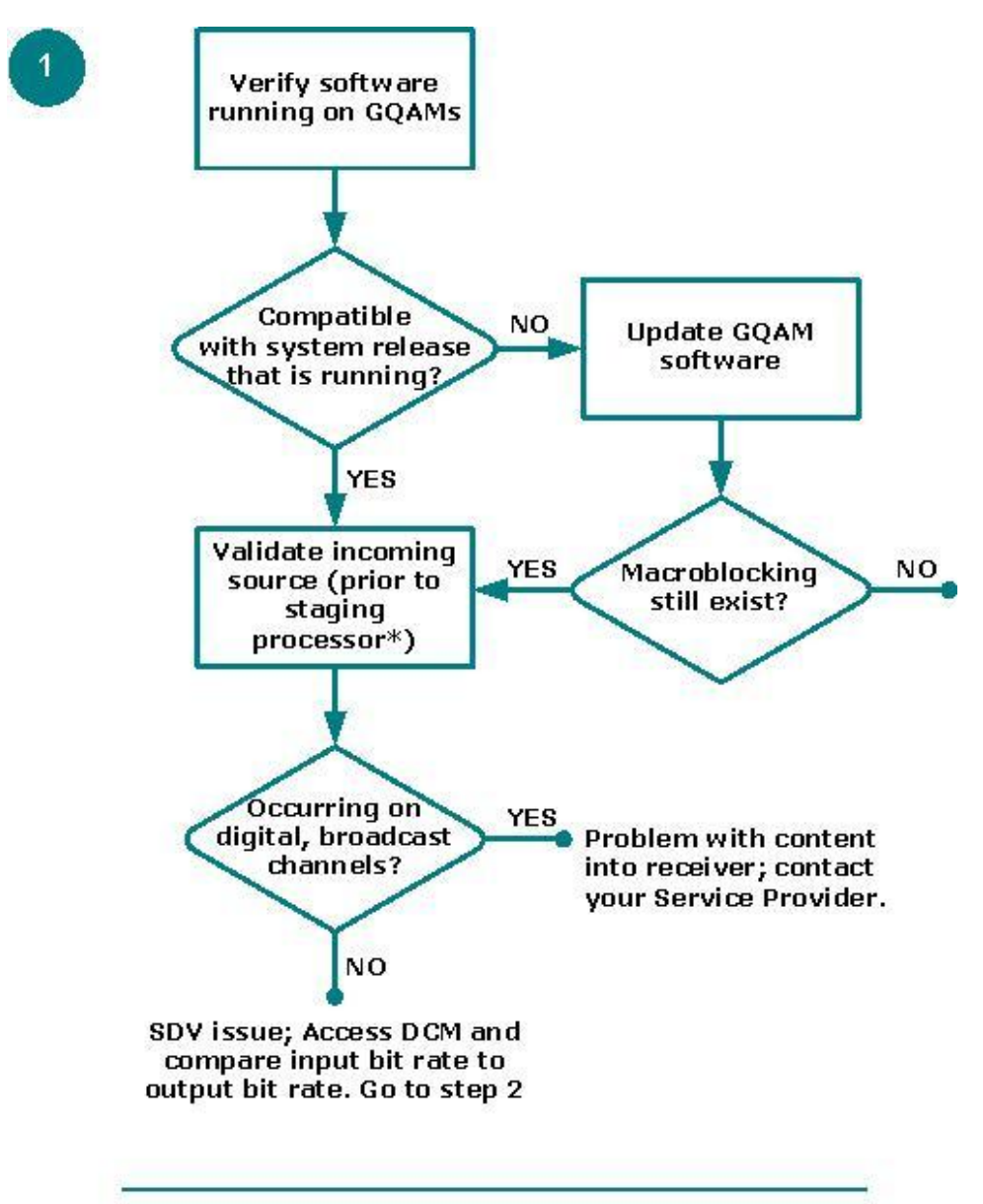

\* Staging processors can include, but are not limited to, a DCM, Mentor, BMR, or Terayon device

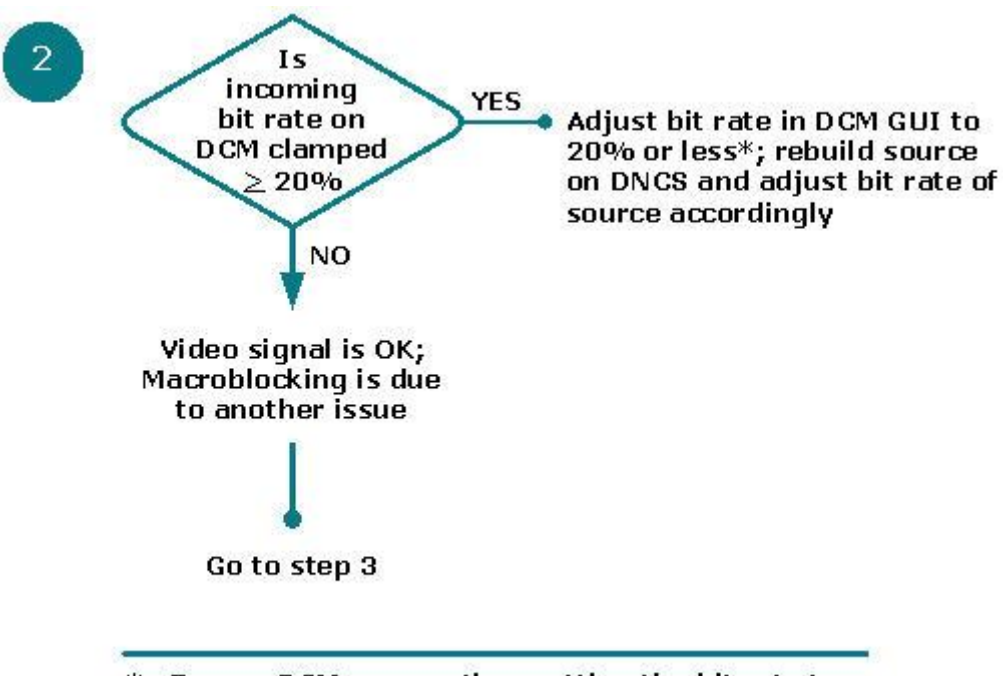

\* From a DCM prospective, setting the bit rate to 20% or less serves only as a guideline.

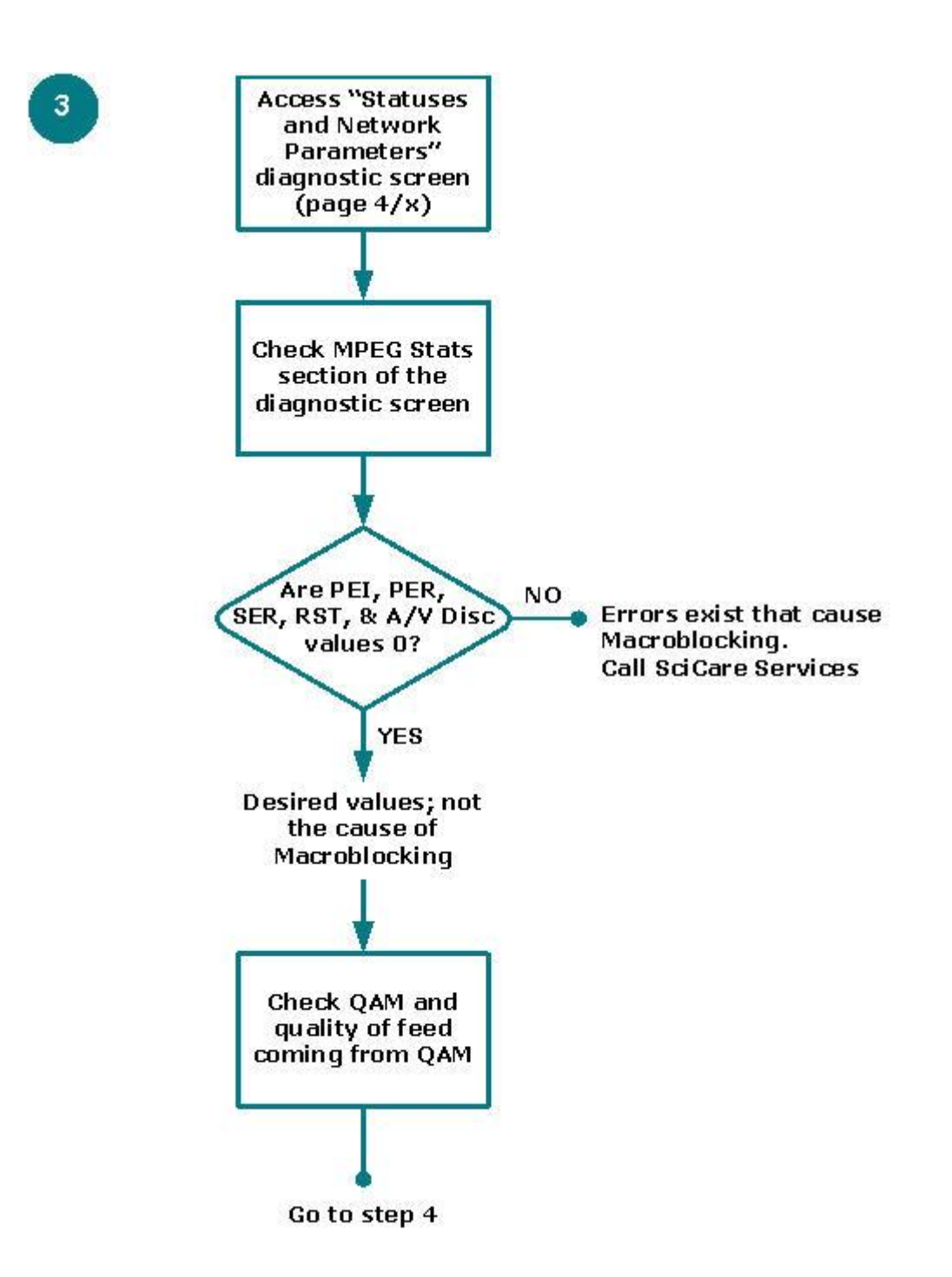

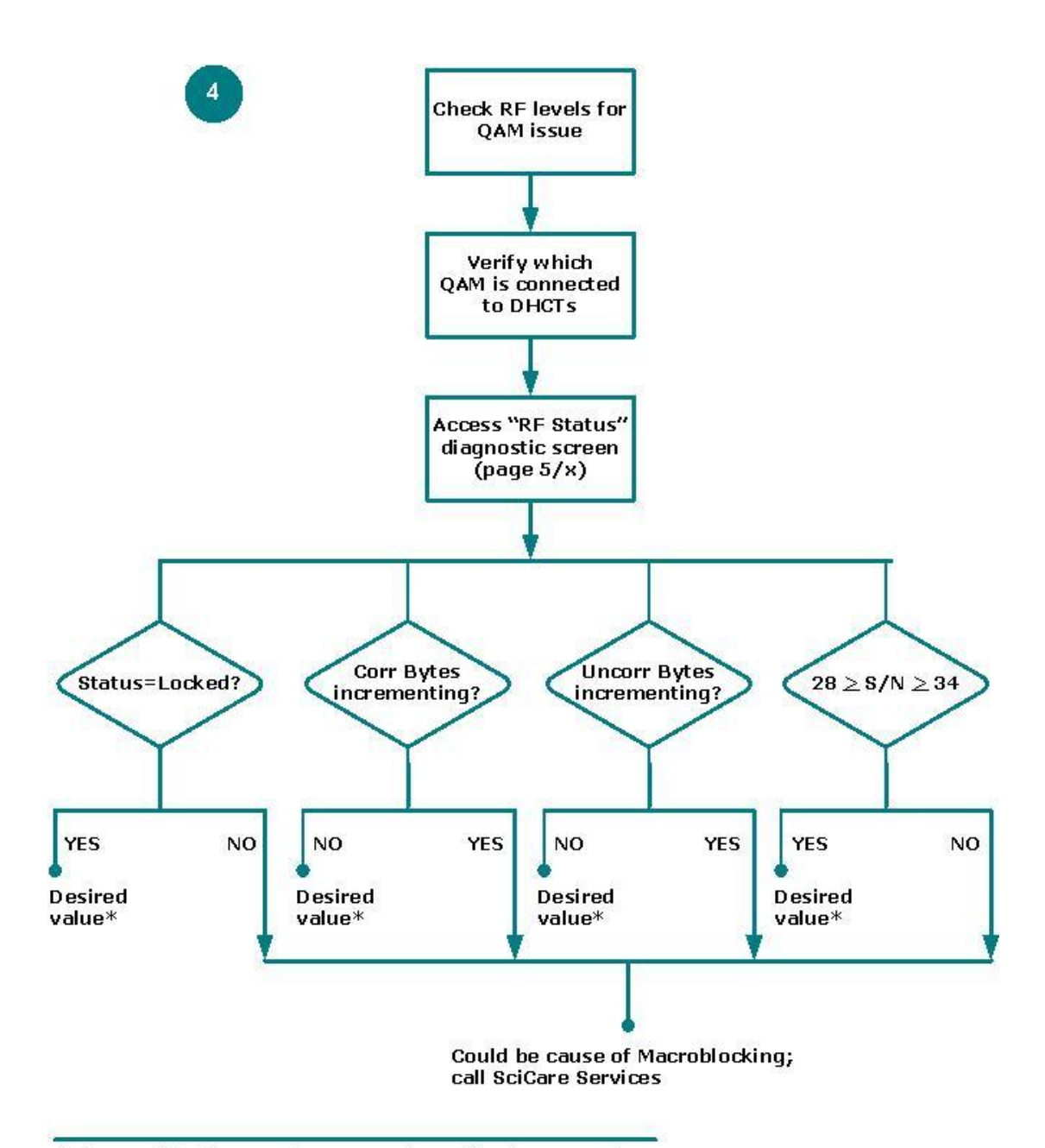

\* If Macroblocking continues to exist, call SciCare Services

### **Macroblocking: Multiple Channels**

Each flowchart within this sequence is a possible cause for Macroblocking on multiple SDV channels. Each individual flowchart provides steps to determine whether or not a possible cause is, in fact, causing this issue.

**Important:** Before you begin troubleshooting issues directly related to SDV, please validate the software version running an all GQAMs in your system. This software version should be compatible to the system release software that you are running.

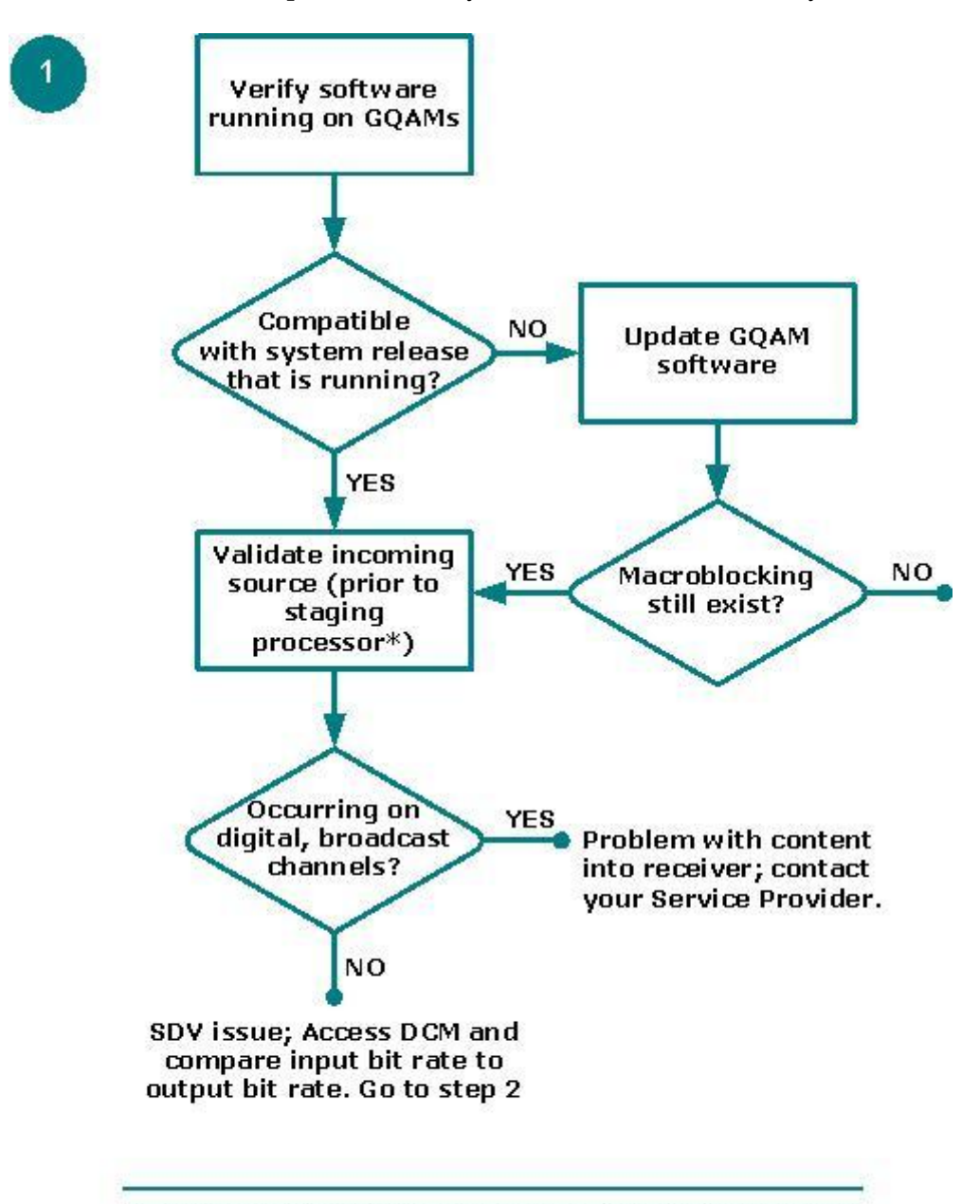

 Staging processors can include, but are not limited to, a DCM, Mentor, BMR, or Terayon device

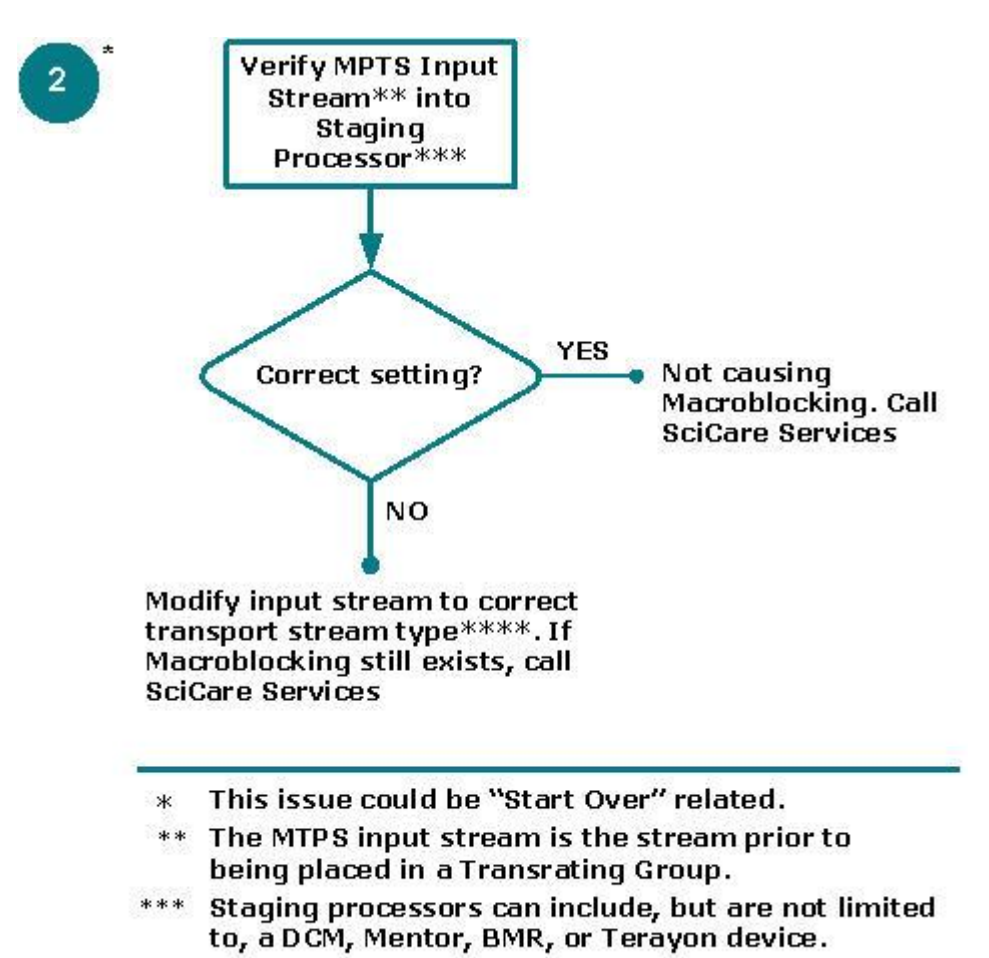

\*\*\*\* Transport stream types include DC-II, ATSC, or DVB.

# **SDV Channel is Not Authorized for SDV Services**

When subscriber tunes to an SDV channel, a "Channel Not Authorized" barker appears. When this occurs, it is *not* an SDV-related issue; it is an encryption issue in which the set-top box is not authorized for the channel or source.

**Note:** Encrypted sources are typically assigned via a package. In this case, the set-top must be authorized for the package to view the encrypted source.

To authorize the channel, refer to the following flowchart.

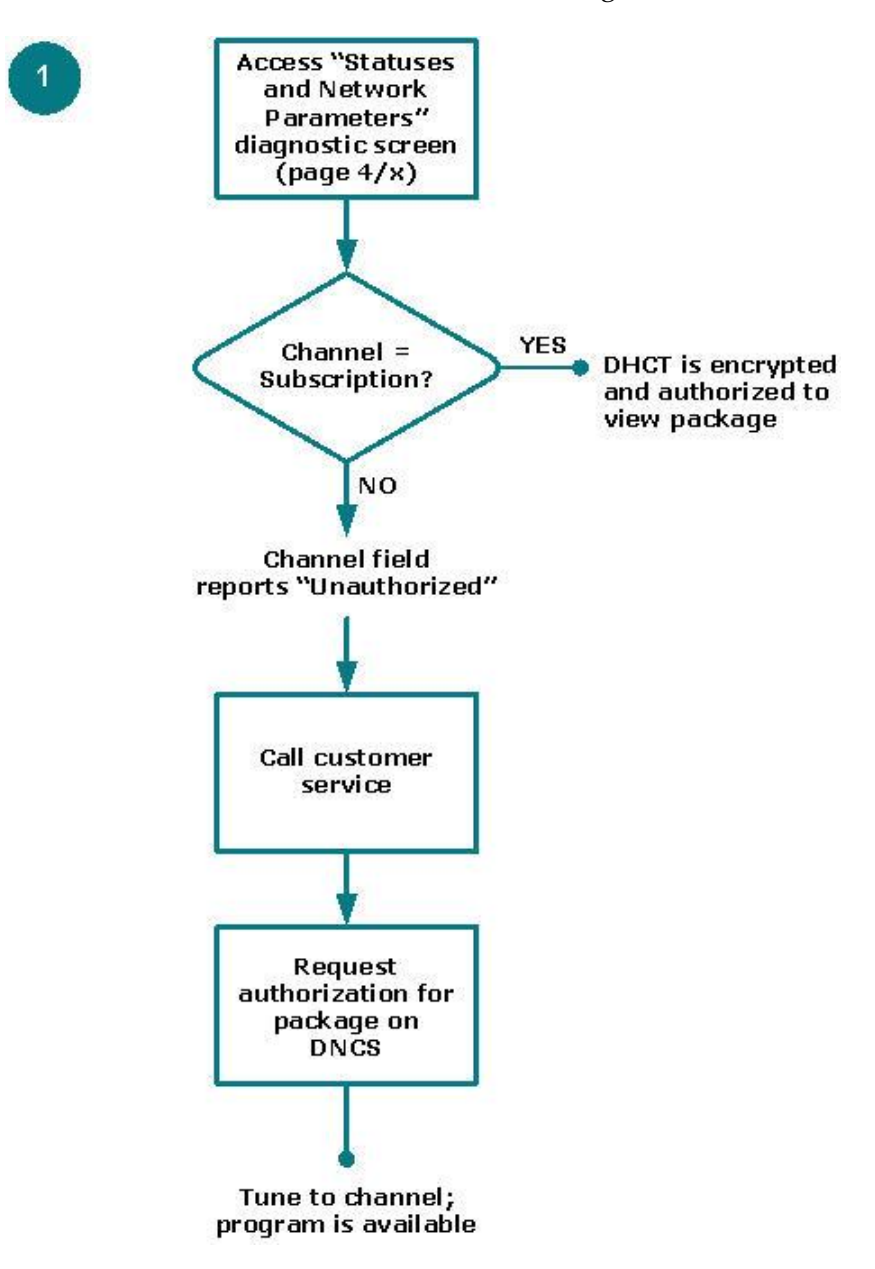

# **SDV Channel is Not Available**

When subscriber tunes to an SDV channel, a "Channel Not Available" barker appears on either a single SDV channel or on multiple SDV channels. To view the sequence of flowcharts for this issue, go to one of the following sections:

- SDV Channel Not Available: Single Channel (on page 94)
- SDV Channel Not Available: Multiple Channels (on page 101)

#### SDV Channel Not Available: Single Channel

Each flowchart within this sequence is a possible cause for the Channel Not Available issue to occur on a single SDV channel. Each individual flowchart provides steps to determine whether or not a possible cause is, in fact, causing this issue.

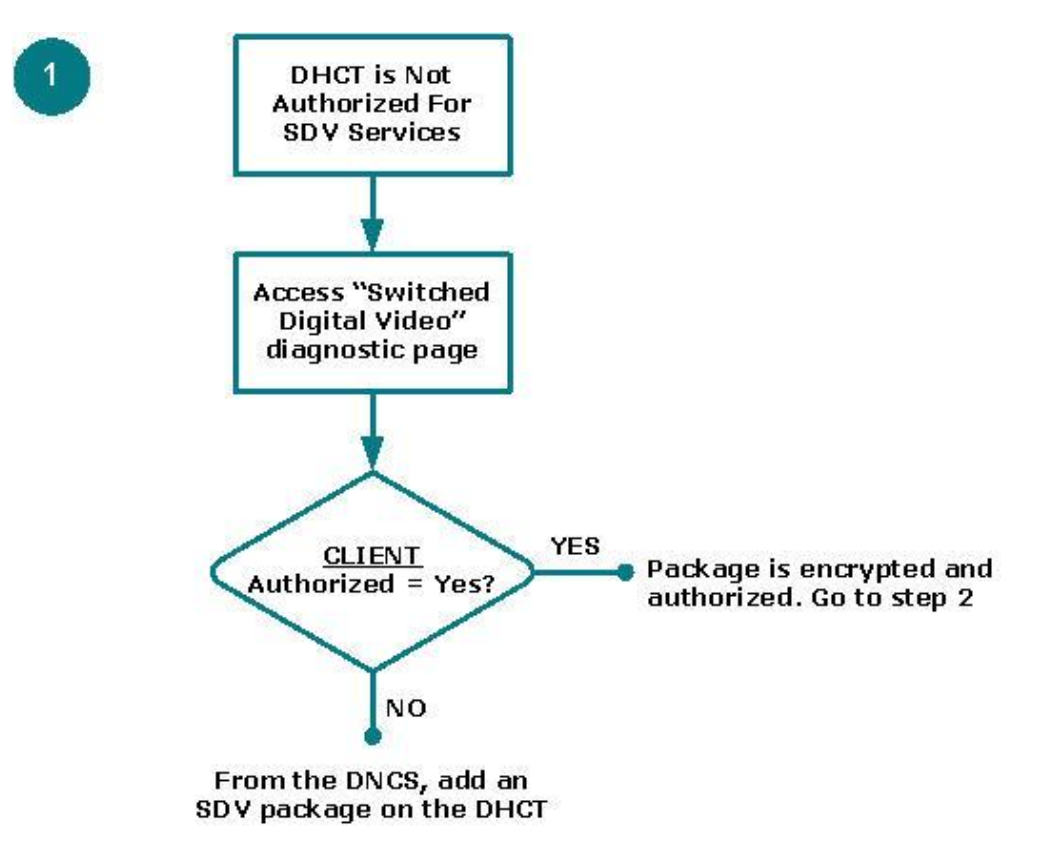

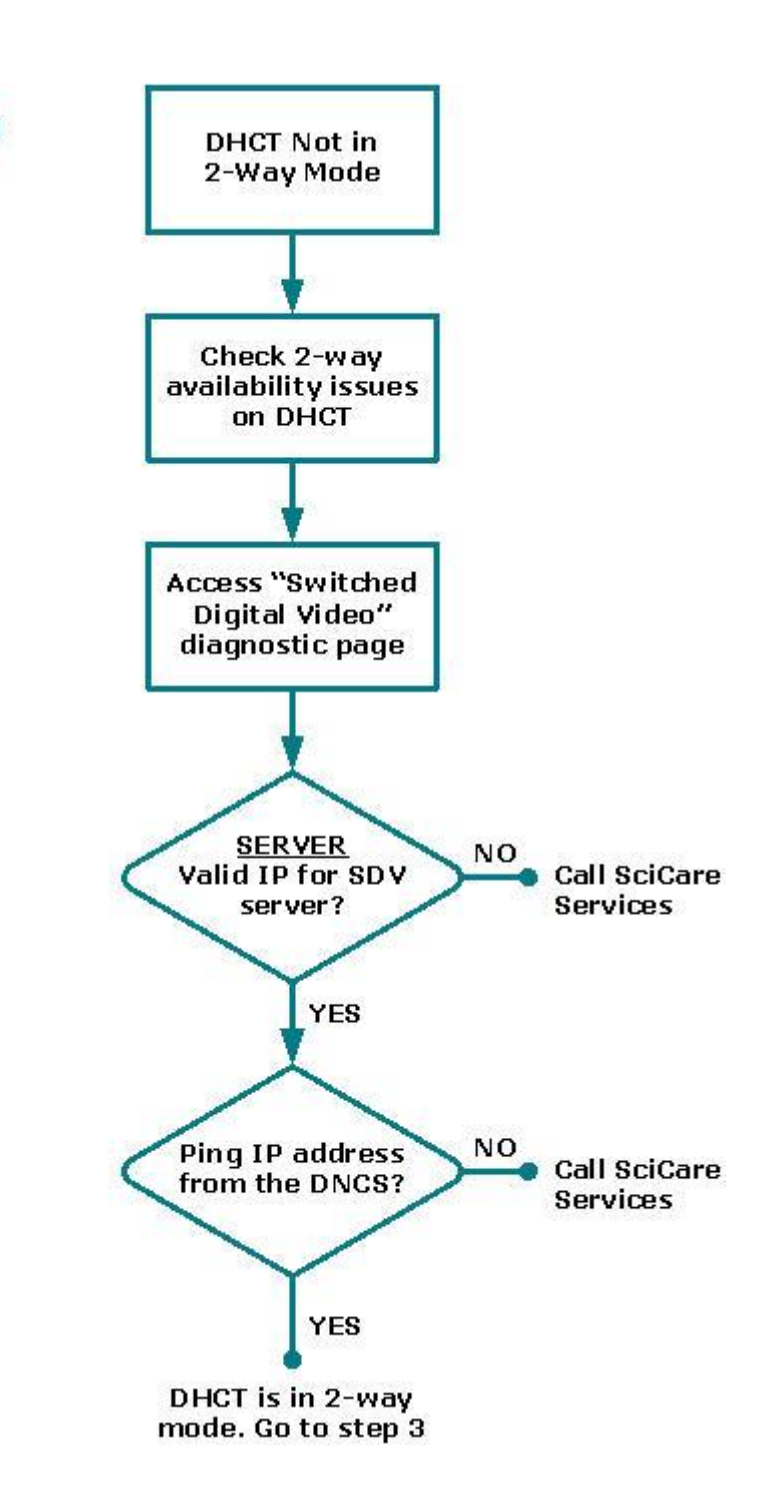

2

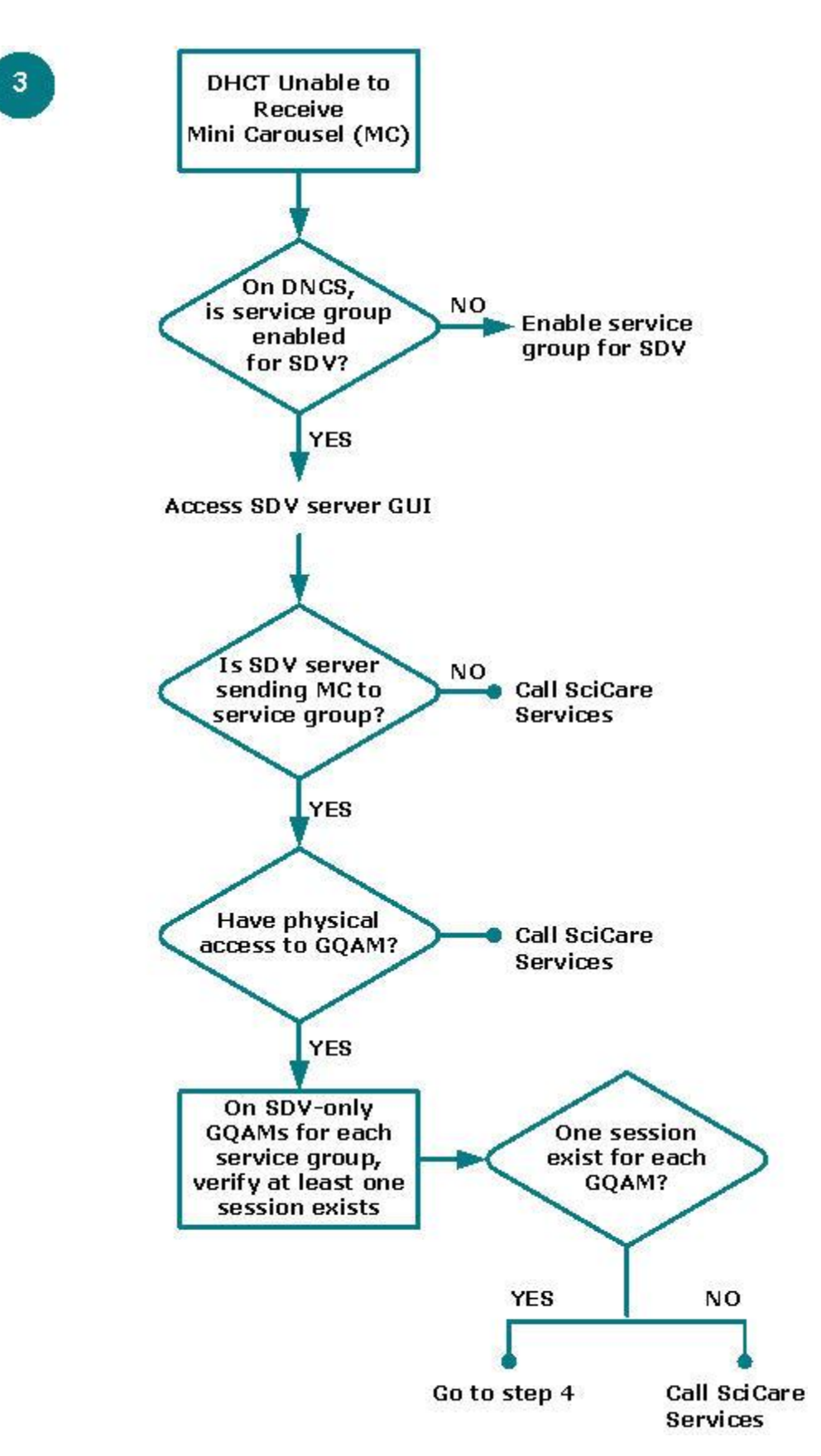

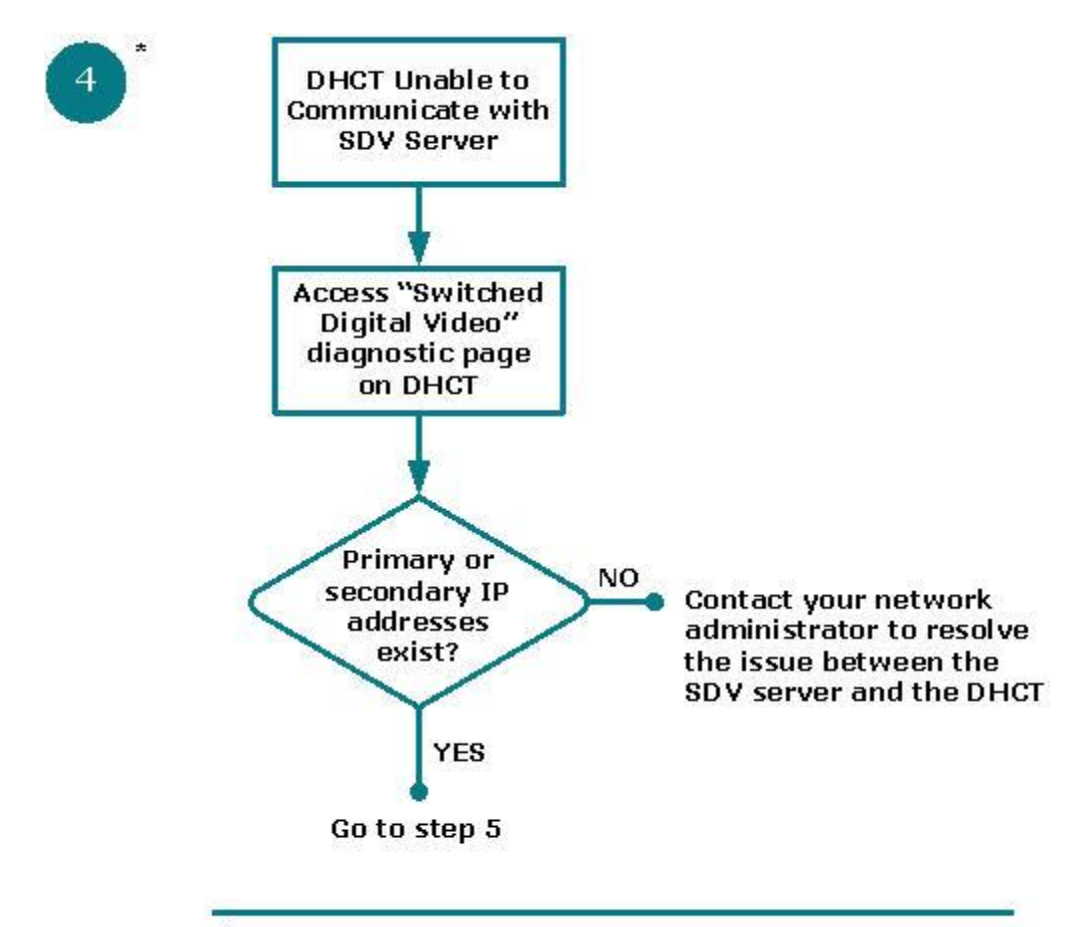

\* The UDP protocol is used for communication between the set-top and the SDV Server on port 23000.

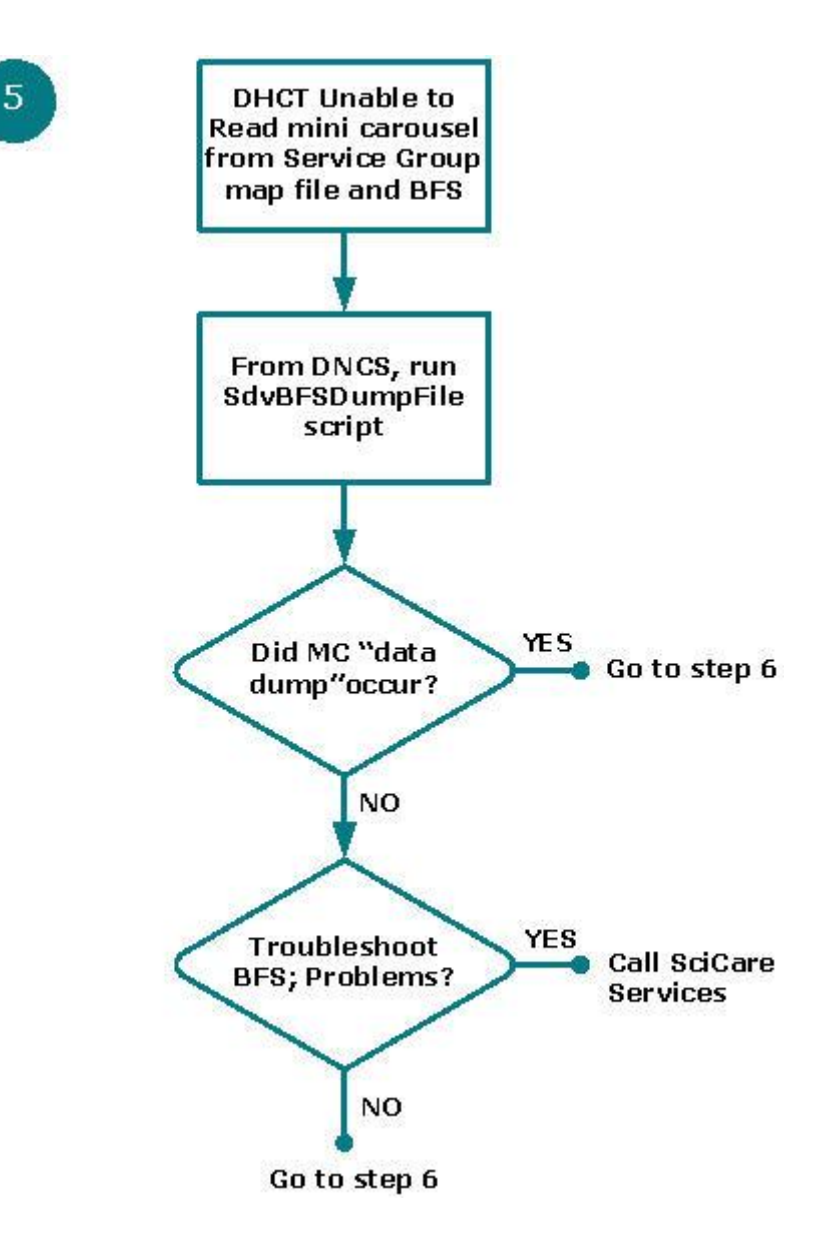

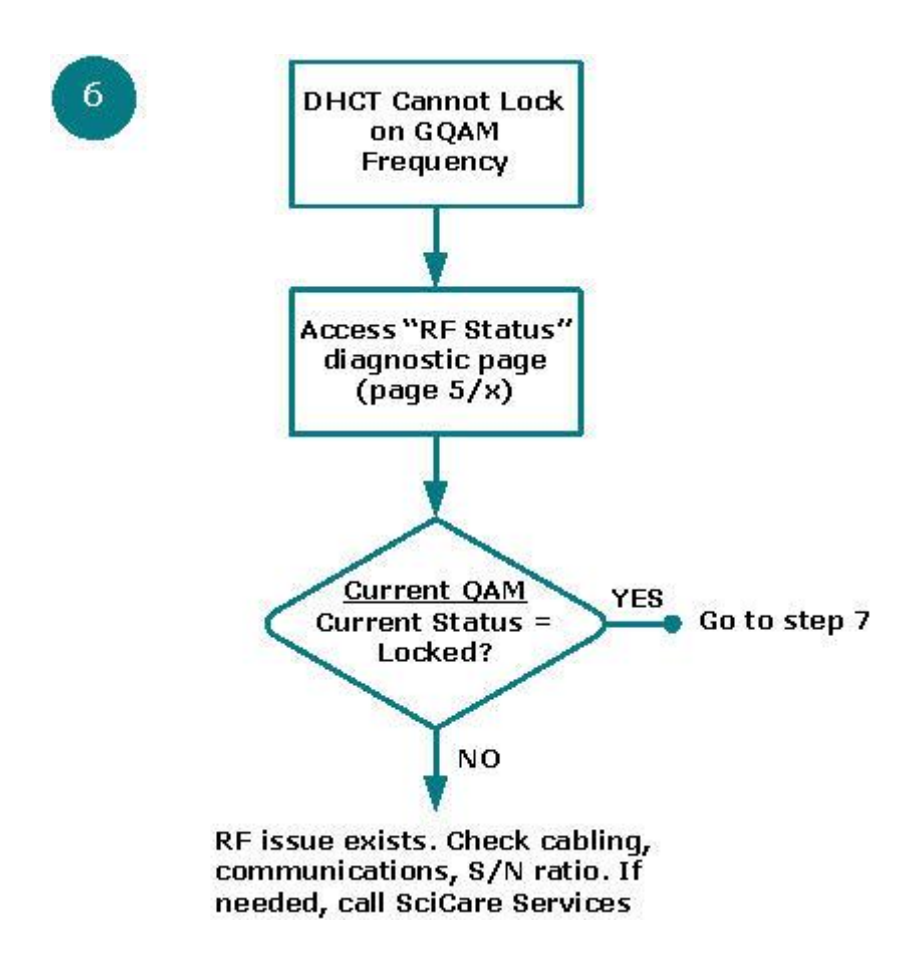

#### Chapter 5 SDV Troubleshooting Flowcharts

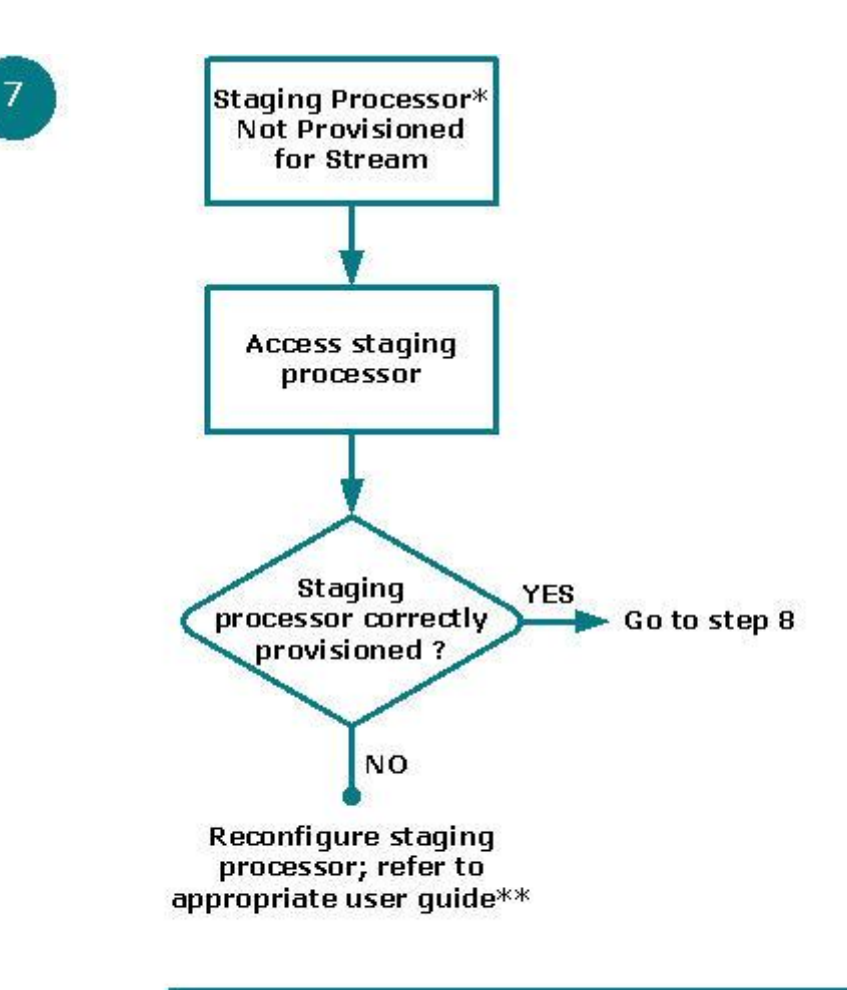

\* Staging processors can include, but are not limited to, a DCM, Mentor, BMR, or Terayon device

\*\* If you are using a DCM, refer to the DCM User's Guide.
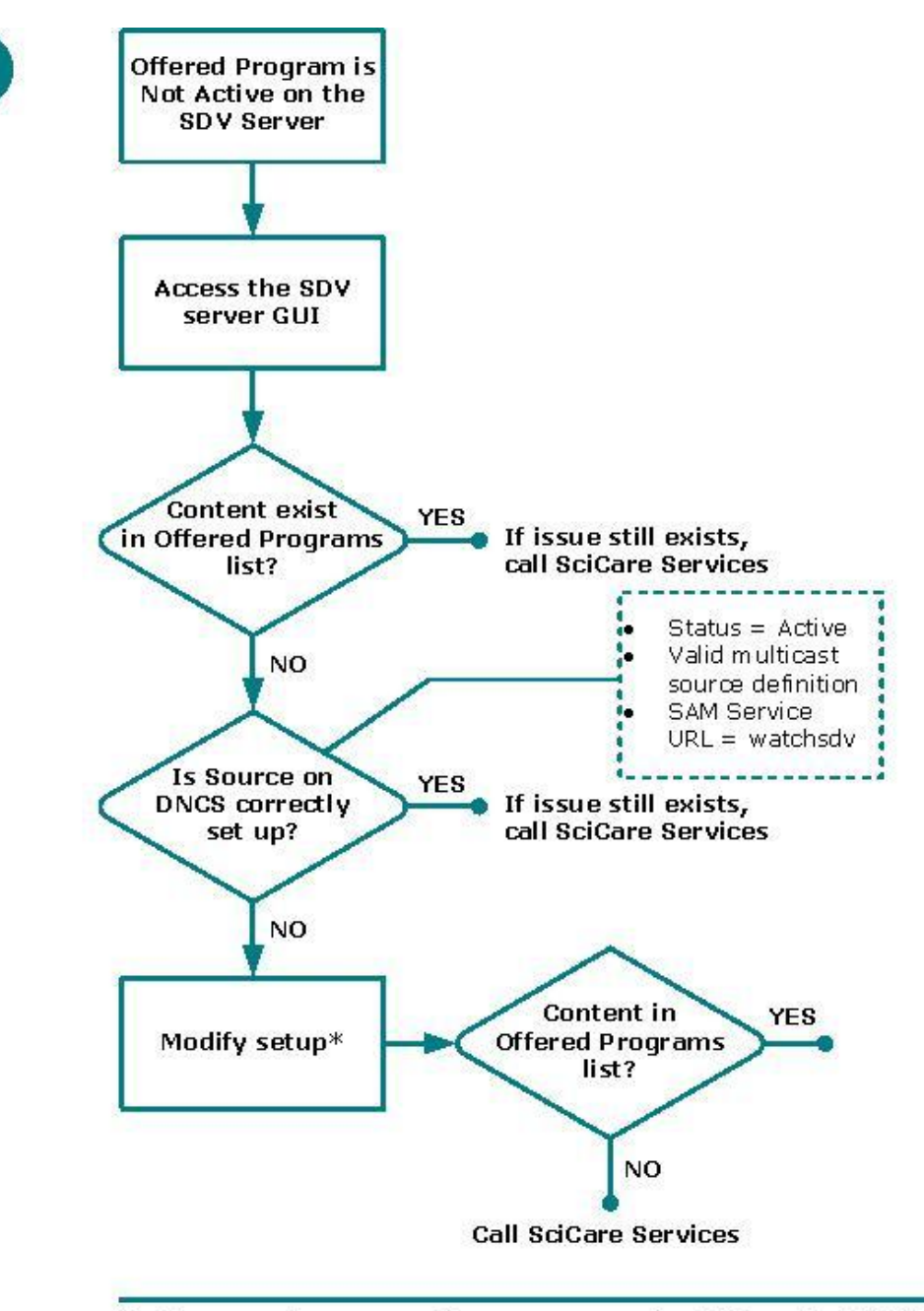

\* For procedures on setting up sources for SDV on the DNCS, Provisioning the DNCS to Support SDV Services (PN 4012948).

### SDV Channel Not Available: Multiple Channels

8

Each flowchart within this sequence is a possible cause for the Channel Not Available issue to occur on multiple SDV channels. Each individual flowchart provides steps to determine whether or not a possible cause is causing this issue.

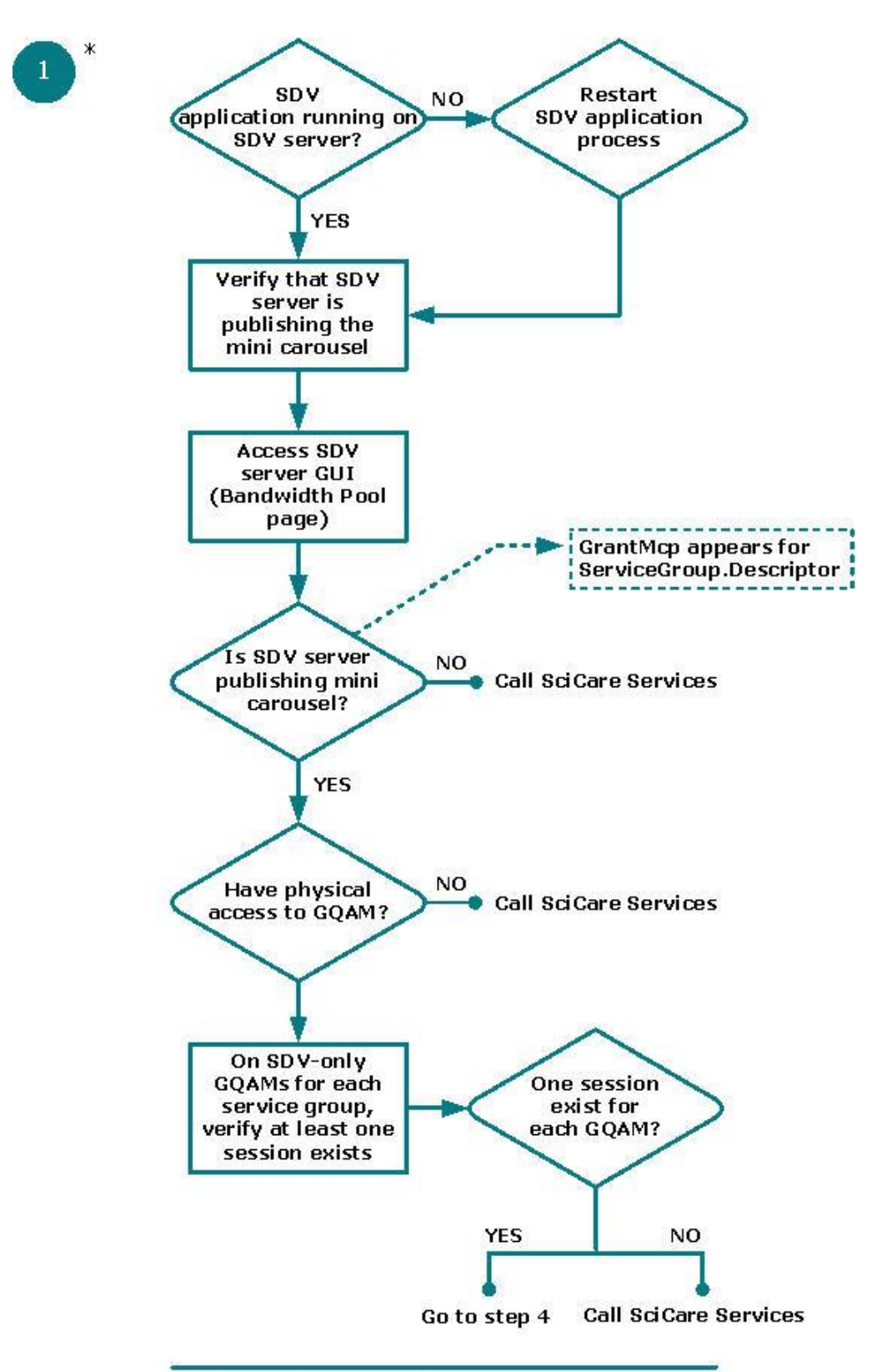

\* Verify that the watchdog application is running.

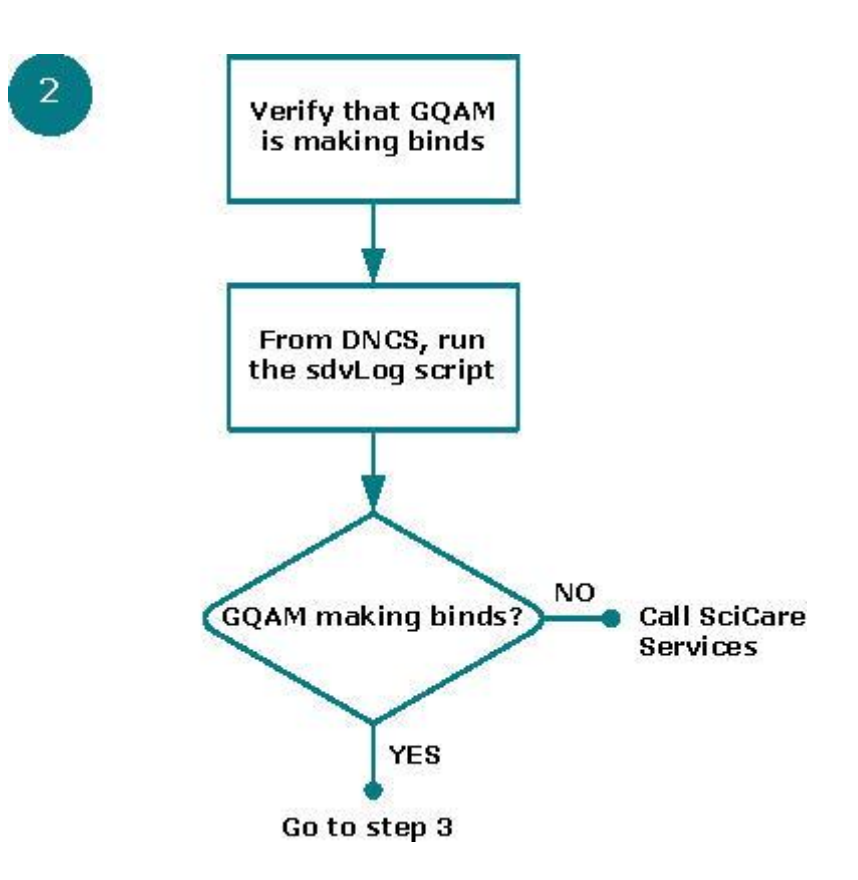

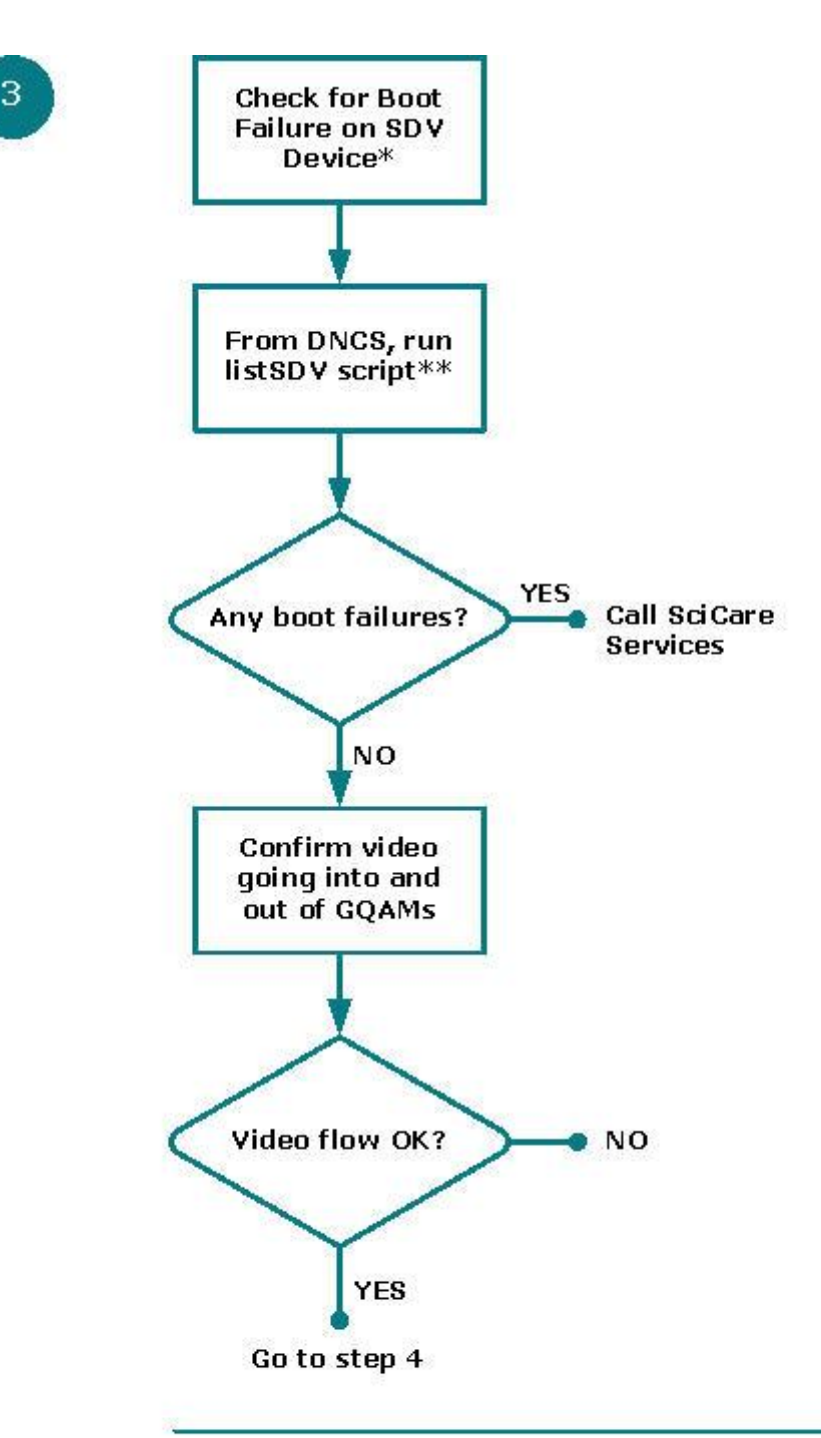

- \* SDV devices include, but are not limited to, SDV servers, GQAMs, Netcrypt Bulk Encryptors, and staging processors.
- \*\* Use these utilities to verify the operational status of each SDV device.

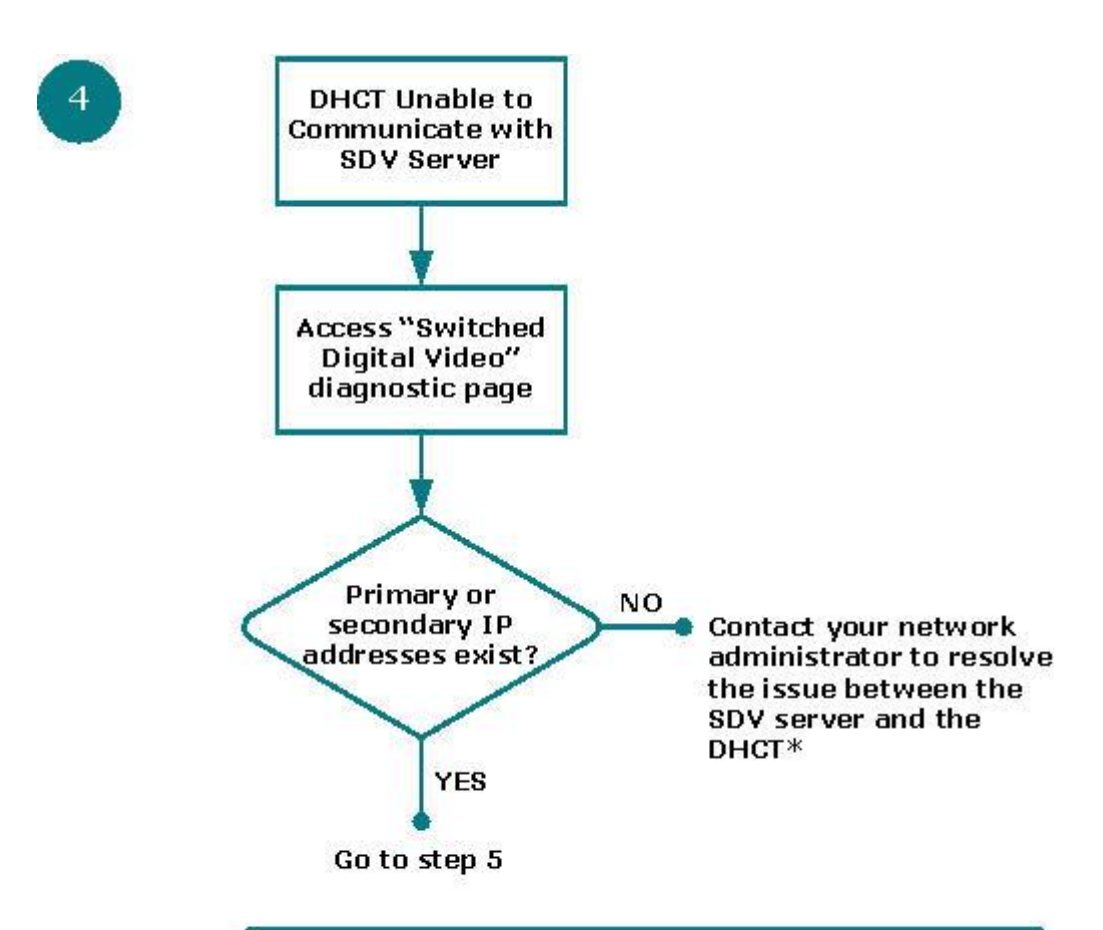

\* The UDP protocol is used for communication between the set-top and the SDV Server on port 23000.

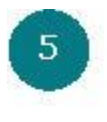

Bandwidth Issue Between SDV Server and SRM\*

\* Could be as designed; please call SciCare Services

# **Black or Gray Screen Issue**

When subscriber tunes to an SDV channel, a black or gray screen appears on either a single SDV channel or on multiple SDV channels. To view the sequence of flowcharts for this issue, go to one of the following sections:

- Black or Gray Screen: Single Channel (on page 106)
- Black or Gray Screen: Multiple Channels (on page 110)

### Black or Gray Screen: Single Channel

Each flowchart within this sequence is a possible cause for a black or gray screen to appear on a single SDV channel. Each individual flowchart provides steps to determine whether or not a possible cause is, in fact, causing this issue.

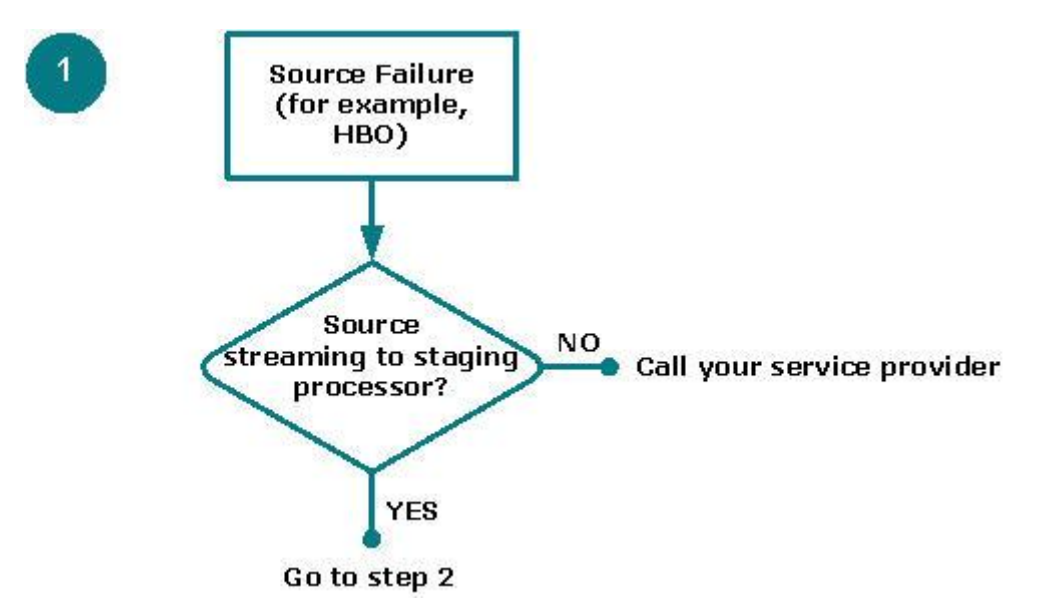

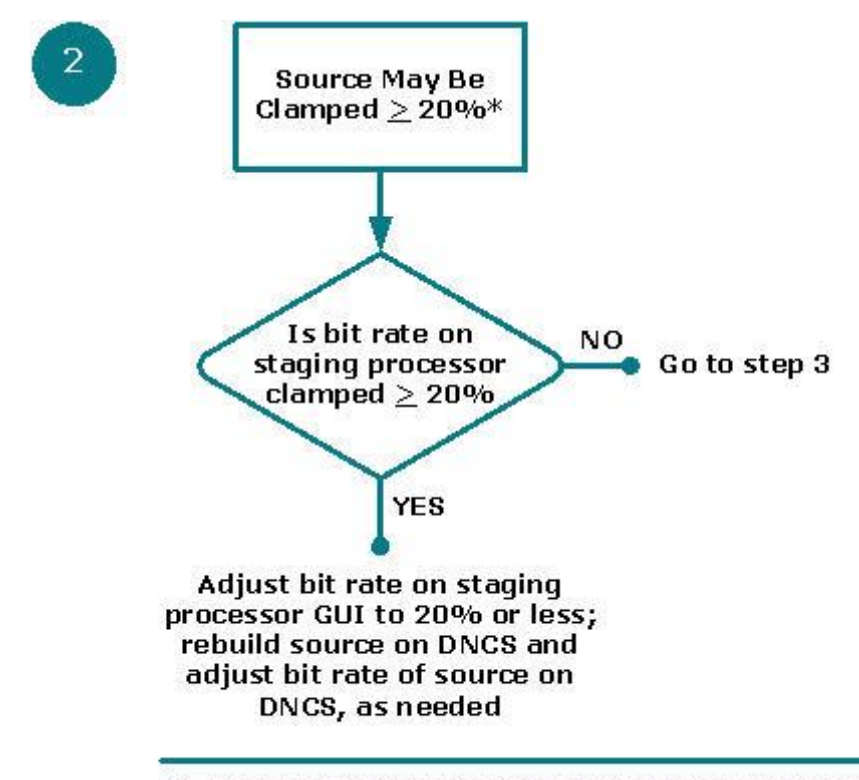

\* From a DCM prospective, setting the bit rate to 20% or less serves only as a guideline.

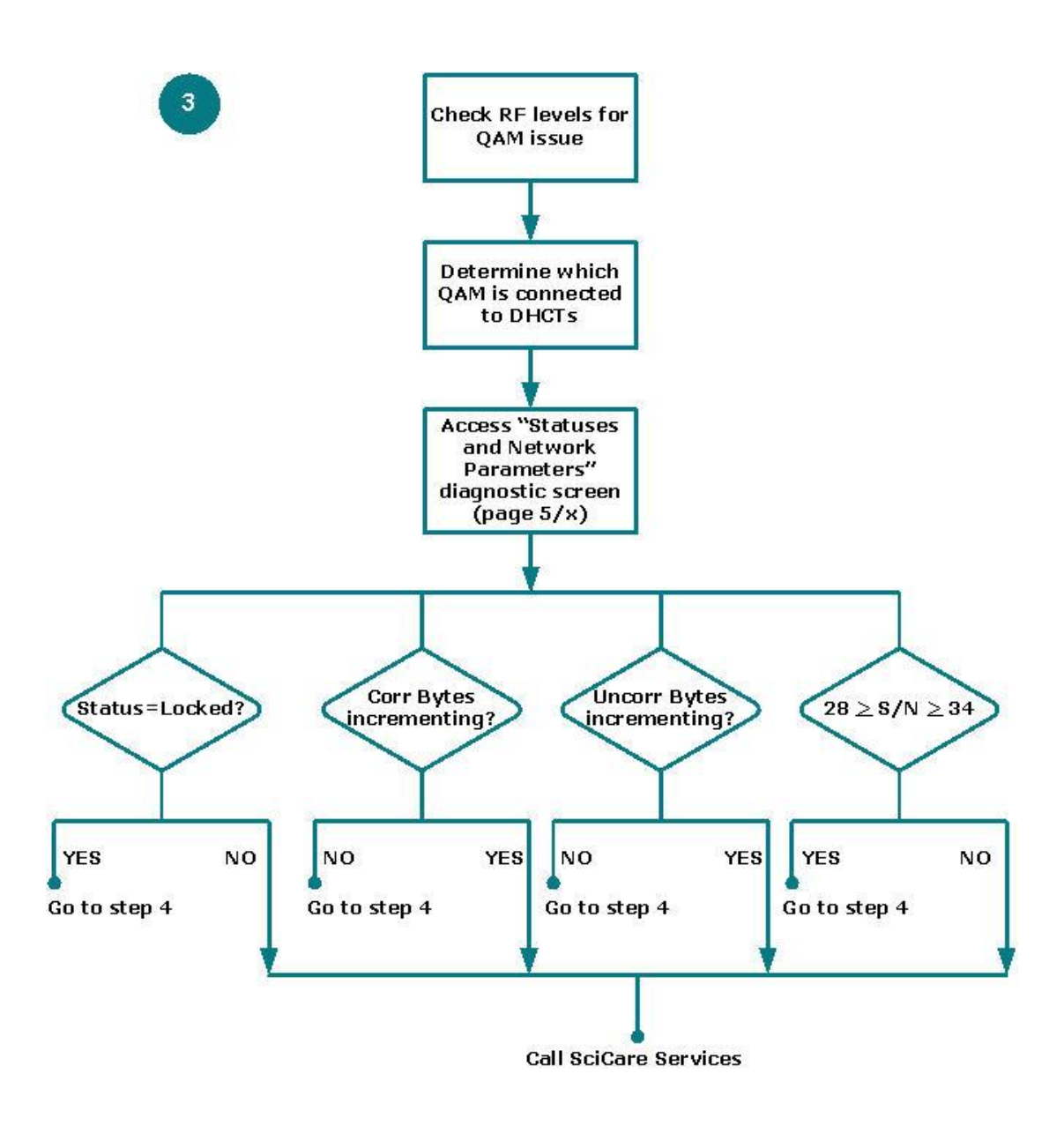

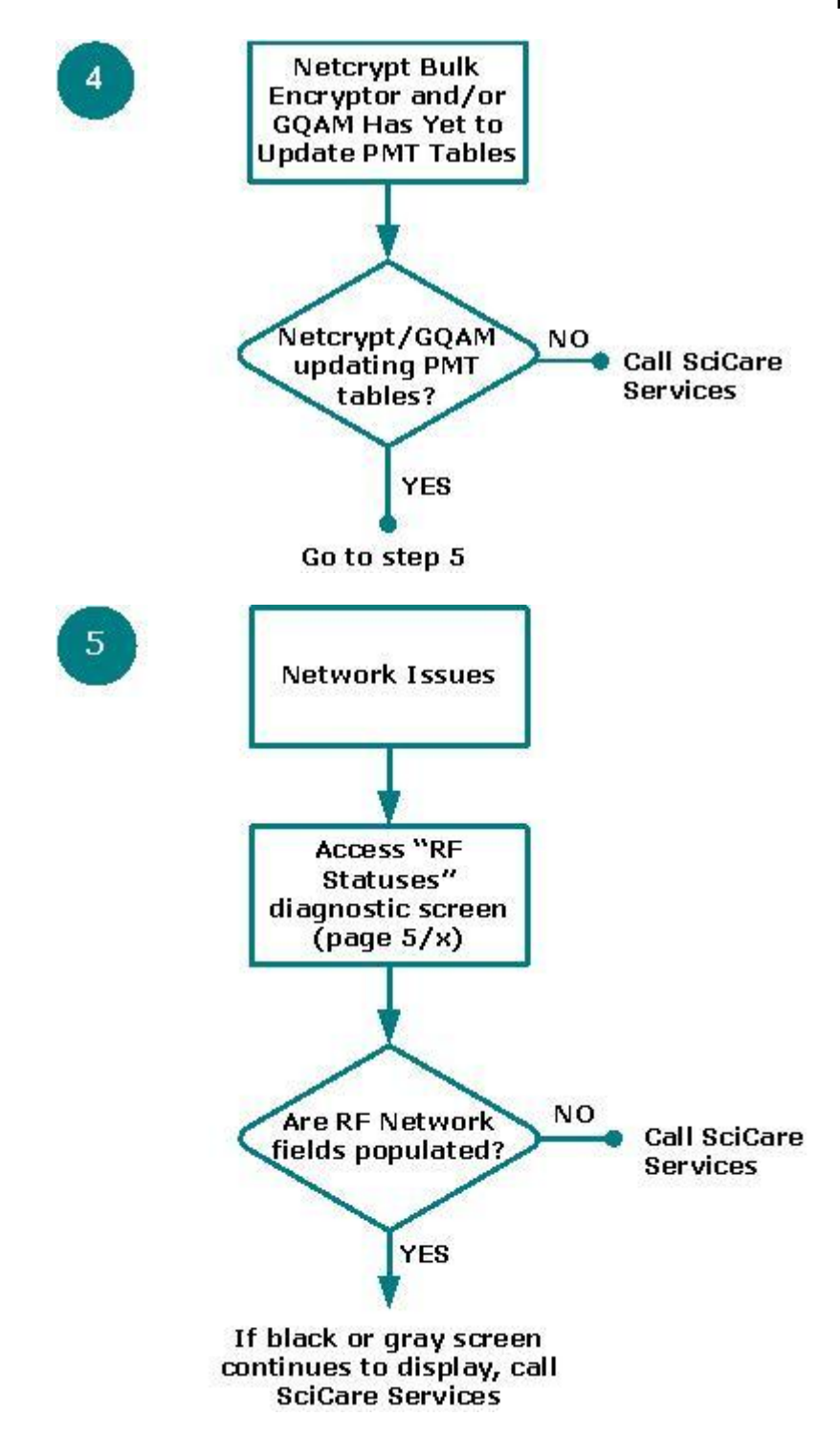

### Black or Gray Screen: Multiple Channels

Each flowchart within this sequence is a possible cause for a black or gray screen to appear on multiple SDV channels. Each individual flowchart provides steps to determine whether or not a possible cause is, in fact, causing this issue.

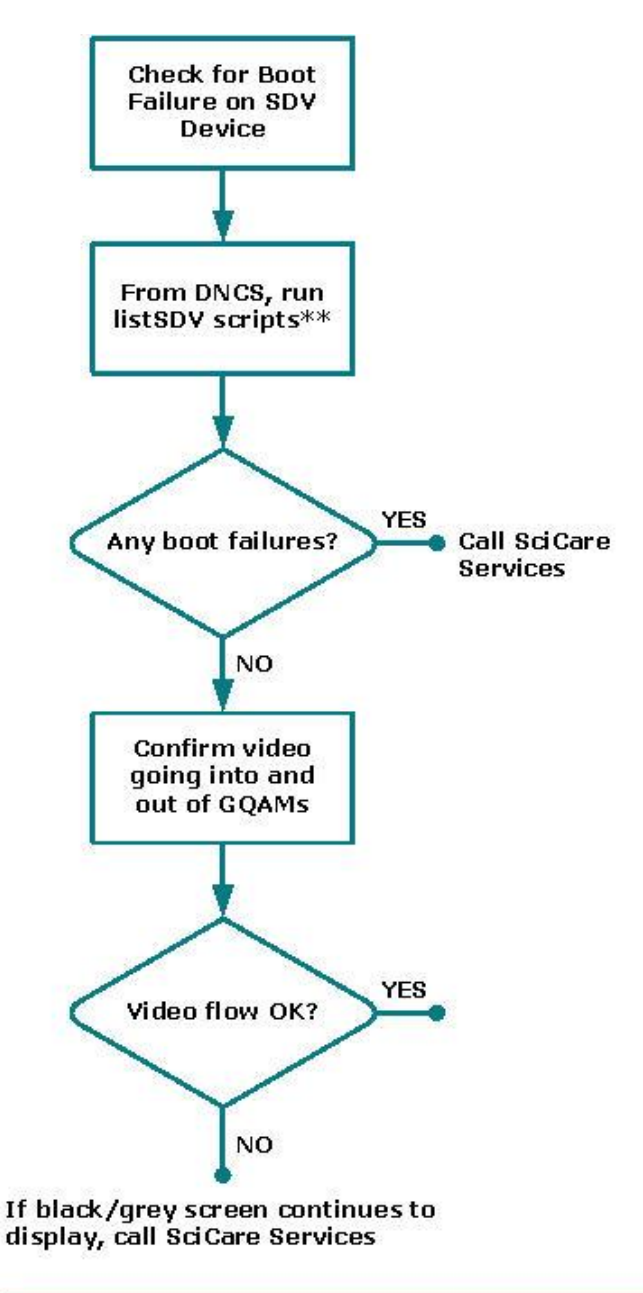

- \* SDV devices include, but are not limited to, SDV servers, GQAMs, Netcrypt Bulk Encryptors, and staging processors.
- \* Use these scripts to verify the operational status of each SDV device.

# 6

# **Customer Information**

## If You Have Questions

If you have technical questions, call Cisco Services for assistance. Follow the menu options to speak with a service engineer.

Access your company's extranet site to view or order additional technical publications. For accessing instructions, contact the representative who handles your account. Check your extranet site often as the information is updated frequently.

#### Chapter 6 Customer Information

# 

Cisco Systems, Inc. 678 277-1120 5030 Sugarloaf Parkway, Box 465447 800 722-2009 Lawrenceville, GA 30042 www.cisco.com This document includes various trademarks of Cisco Systems, Inc. Please see the Notices section of this document for a list of the Cisco Systems, Inc. trademarks used in this document. Product and service availability are subject to change without notice. ©2008, 2012 Cisco and/or its affiliates. All rights reserved. May 2012 Printed in USA Part Number 4022446 Rev B